Implementación de servicios multimedia para un escenario de NGN a nivel de simulación, aplicando los conceptos de arquitectura funcional y garantizando la QoS

Entregado por:

Roberto Carlos Buelvas Samuel Trujillo

Tutor: Omar Albeiro Trejo

Universidad Nacional Abierta y a Distancia

Vicerrectoría Académica y de Investigación

Escuela de Ciencias Básicas Tecnología e Ingeniería

Diplomado de Profundización en Redes de Nueva Generación

Diciembre 2020

# Contenido

| Índice de Figuras                                                                        | . 3 |
|------------------------------------------------------------------------------------------|-----|
| Índice de Tablas                                                                         | . 5 |
| Introducción                                                                             | . 6 |
| Objetivos                                                                                | . 7 |
| Un Call Center para comunicar las ciudades de la red                                     | . 8 |
| Soporte para 80 llamadas simultaneas entre las sedes de la entidad                       | 12  |
| El transporte de datos entre las sedes de la empresa tiene un ancho de banda de 100 Mbps | 14  |
| Conclusiones                                                                             | 33  |
| Bibliografía                                                                             | 34  |

# Índice De Figuras

| Figura 1 Inicialización del Sistema Operativo elastix                                                                                    | . 8     |
|----------------------------------------------------------------------------------------------------|---------|
| Figura 2 inicio de la máquina virtual de virtualbox con sistema operativo                                                                | . 9     |
| Figura 3 inicio de la máquina virtual de virtualbox con sistema operativo continuación                                                   | . 9     |
| Figura 4 inicio de la máquina virtual virtualbox con sistema operativo final                                                             | 10      |
| Figura 5 <i>Red LAN de Bogotá</i>                                                                                                    | 10      |
| Figura 6 Accediendo al panel de administración desde la máquina virtual 2 en la ciudad de barranquilla con Windows 7 y corriendo en GNS3 | e<br>11 |
| Figura 7 IPBX con los servicios básicos activos                                                                                          | 11      |
| Figura 8 Win7Lite-2 pantallazo                                                                                                    | 12      |
| Figura 9 Extensión Barranquilla                                                                                                    | 12      |
| Figura 10 Extensión Bogota                                                                                                    | 13      |
| Figura 11 Extensión Medellín                                                                                                    | 13      |
| Figura 12 Topología Red Empresa                                                                                                    | 14      |
| Figura 13 Configuración de OSPF y MPLS en los routers del core P1, P2 y P3                                                               | 16      |
| Figura 14 Tabla de enrutamiento en P1, P2 y P3                                                                                           | 17      |
| Figura 15 Tabla LFIB en router P1, P2 y P3                                                                                               | 18      |
| Figura 16 Confirmación de configuraciones en los Reuters PE1, PE2 y PE3 Tabla LIB                                                        | 19      |
| Figura 17 Interfaces habilitadas con MPLS en routers PE1, PE2 y PE3                                                                      | 20      |
| Figura 18 Configuraciones en router CE1, CE2 y CE3 Tabla de ruta OSPF                                                                    | 21      |
| Figura 19 Tabla de rutas multicast en CE3 sin trasmisión de video                                                                        | 22      |
| Figura 20 Tabla de rutas multicast en CE3 con trasmisión de video                                                                        | 23      |
| Figura 21 Configuración del servidor de video usando VLC                                                                                 | 24      |
| Figura 22 Configuración del servidor de video usando VLC                                                                                 | 24      |
| Figura 23 Seleccionando la fuente de multicast RTP                                                                                       | 25      |
| Figura 24 Seleccionando la dirección de multicast RTP paso 1                                                                             | 25      |

| Figura 25 Seleccionando la dirección de multicast RTP paso 2                                      | 26              |
|---------------------------------------------------------------------------------------------------|-----------------|
| Figura 26 Seleccionando la dirección de multicast RTP paso 3                                      | 26              |
| Figura 27 Seleccionando la dirección de multicast RTP paso 4                                      | 26              |
| Figura 28 Reproducción del streaming en el servidor                                               | 27              |
| Figura 29 Configuración de los clientes para el caso se eligió la terminal de barranquilla<br>28  |                 |
| Figura 30 Configuración del RTP del servidor                                                      | 28              |
| Figura 31 Captura del video multicast rtp desde el cliente                                        | 29              |
| Figura 32 Listas de acceso                                                                        | 30              |
| Figura 33 Clases y políticas ajustadas por % teniendo en cuenta que los enlaces son de 10<br>Mbps | )0<br><b>30</b> |
| Figura 34 Aplicación de política QoS en las interfaces fa0/0 CE1                                  | 30              |
| Figura 35 Aplicación de política QoS en las interfaces fa0/0 CE2                                  | 31              |
| Figura 36 Aplicación de política QoS en las interfaces fa0/0 CE3                                  | 31              |
| Figura 37 error entregado por GNS3                                                                | 32              |

# Índice De Tablas

| Tabla 1 Asignación de Direcciones II | ٥ | 13 |
|--------------------------------------|---|----|
|--------------------------------------|---|----|

# Introducción

El presente trabajo tiene como propósito que el estudiante identifique una red IP dentro de una arquitectura NGN para el soporte de servicios convergentes y de esta manera comprenda las funciones, entidades y requisitos a nivel funcional de una arquitectura NGN utilizada en la interconexión de redes, respondiendo a los estándares definidos y así implementar los servicios multimedia para un escenario de NGN a nivel de simulación, aplicando los conceptos de arquitectura funcional y garantizando la QoS.

## Objetivos

Identificar el propósito de una red IP dentro de una arquitectura NGN para el soporte de servicios convergentes.

Comprender las funciones, entidades y requisitos a nivel funcional de una arquitectura NGN utilizada en la interconexión de redes, respondiendo a los estándares definidos.

Implementar servicios multimedia para un escenario de NGN a nivel de simulación, aplicando los conceptos de arquitectura funcional y garantizando la QoS.

#### Actividad Colaborativa

Sobre la conexión MPLS implementada en la Fase 4, configurar los siguientes servicios basados en el servidor de VoIP Asterisk o Elastix:

1. Un Call Center para comunicar las ciudades de la red, con los siguientes requerimientos:

Basados en la topología de la fase 4 reutilizamos el mismo servidor de VoIP con el sistema operativo Elastix en el cual fueron creadas 3 extensiones para simular la conexión de cada ciudad teniendo en cuenta que los recursos de la maquina son limitados no se configuraron las 80 extensiones.

Figura 1

Inicialización del Sistema Operativo elastix

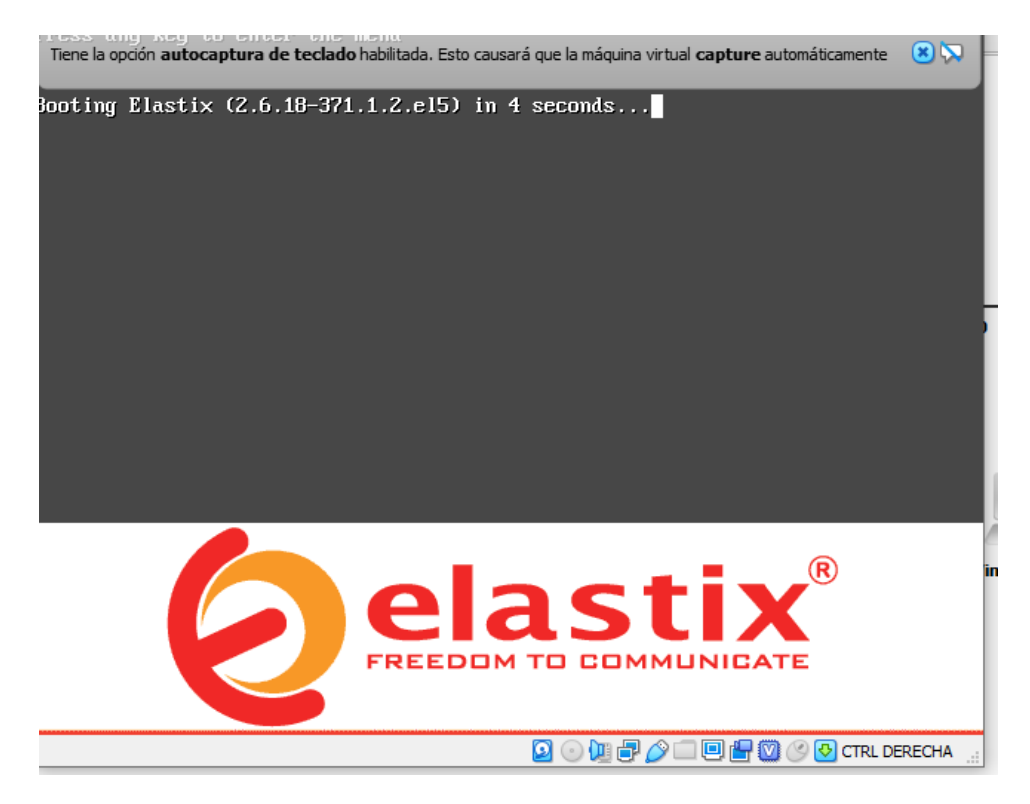

Nota: Adaptado de Inicialización del Sistema Operativo elastix Elaboración Propia

inicio de la máquina virtual de virtualbox con sistema operativo

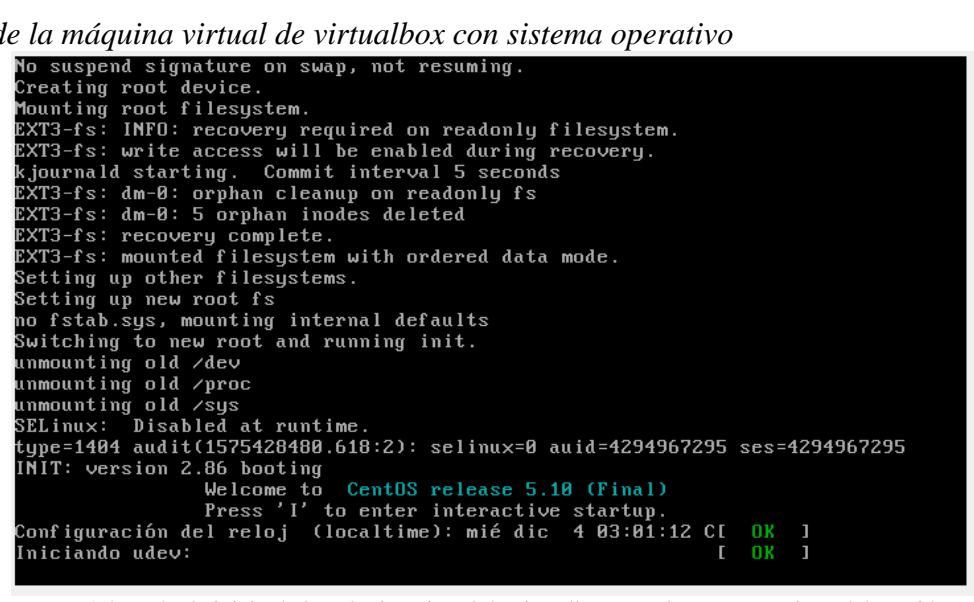

Nota: Adaptado de inicio de la máquina virtual de virtualbox con sistema operativo Elaboración Propia

#### Figura 3

inicio de la máquina virtual de virtualbox con sistema operativo continuación

| Running dahdi_cfg:                                     | [      | OK         | ]      |        |     |
|--------------------------------------------------------|--------|------------|--------|--------|-----|
|                                                        | [      | OK         | ]      |        |     |
| Iniciando el demonio HAL:                              | [      | OK         | ]      |        |     |
| Starting monitoring for VG VolGroup00: 2 logical volu  | me(s)  | in y       | volume | group  | "Vo |
| lGroup00" monitored                                    |        |            |        | 5 1    |     |
| *                                                      | I      | OK         | ]      |        |     |
| Iniciando sshd:                                        | ſ      | OK         | ]      |        |     |
| Iniciando xinetd:                                      | Ē      | OK         | 1      |        |     |
| Iniciando ntnd:                                        | Ē      | OK         | 1      |        |     |
| Iniciando musuld:                                      | ſ      | <b>N</b> K | 1      |        |     |
| Importando la base de datos curus-imand :              | ſ      | <b>N</b> K | 1      |        |     |
| Iniciando curus-imand:                                 | ſ      | ΠR         | 1      |        |     |
| Password configuration already present                 |        |            |        |        |     |
| Iniciando nostfix:                                     | r      | nк         | 1      |        |     |
| Iniciando httnd: httnd: ann sockaddr info get() failed | for IP | BY         | -      |        |     |
| httnd: Could not reliably determine the server's fully | nualif | ied        | domain | name   |     |
| ing 127 0 0 1 for ServerName                           | 444111 | IGU        | aomarn | nunici | us  |
|                                                        | г      | nν         | 1      |        |     |
| SETTING FILE BERMISSIONS Asteniak                      | L      | UЛ         | 1      |        |     |
| Berriceione Asteriek OV                                |        |            |        |        |     |
| rermissions Asterisk on<br>Stanting actorick:          | г      | οv         | 1      |        |     |
| Starting asterisk:                                     | L      | 01         | 1      |        |     |
| Iniciando crond:                                       | Ļ      | UK         | 1      |        |     |
| Starting xis:                                          | L      | UK         | 1      |        |     |
| Starting Elastix Port Knocking:                        | L      | UK         | 1      |        |     |
| Starting Elastix Update Helper:                        |        |            |        |        |     |

Nota: Adaptado de inicio de la máquina virtual de virtualbox con sistema operativo continuación Elaboración Propia

inicio de la máquina virtual de virtualbox con sistema operativo final

|                                                                                                    |                                                                                                    | _     |                                      |                                                                                                    |
|----------------------------------------------------------------------------------------------------|----------------------------------------------------------------------------------------------------|-------|--------------------------------------|----------------------------------------------------------------------------------------------------|
| [ Elastix (GNS3                                                                                                    | Linked Base for clones) [Corriendo] - Oracle VM VirtualBox                                                                                                    | -     |                                      | ×                                                                                                    |
| Archivo Máqu                                                                                                    | ina Ver Entrada Dispositivos Ayuda                                                                                                    |       |                                      |                                                                                                    |
| To access y<br>Open the In<br>http:// <you< td=""><td>jour Elastix System, using a separate workstation (PC/MA)<br/> ternet Browser using the following URL:<br/> R-IP-HERE&gt;</td><td>C/Lin</td><td>ux)</td><td></td></you<> | jour Elastix System, using a separate workstation (PC/MA)<br> ternet Browser using the following URL:<br> R-IP-HERE>                                                                                                    | C/Lin | ux)                                  |                                                                                                    |
| lf you coul<br>figuration"                                                                                                    | d not get a DHCP IP address please type setup and selec<br>' to set up a static IP.                                                                                                    | t "Ne | twork                                | con                                                                                                    |
| [root@IPBX                                                                                                    | ~]# ifconfig                                                                                                    |       |                                      |                                                                                                    |
| lo L<br>i<br>F<br>T<br>C<br>R                                                                                                    | ink encap:Local Loopback<br>net addr:127.0.0.1 Mask:255.0.0.0<br>JP LOOPBACK RUNNING MTU:16436 Metric:1<br>X packets:97 errors:0 dropped:0 overruns:0 frame:0<br>X packets:97 errors:0 dropped:0 overruns:0 carrier:0<br>collisions:0 txqueuelen:0<br>X bytes:10756 (10.5 KiB) TX bytes:10756 (10.5 KiB)                                                                                             |       |                                      |                                                                                                    |
| th0 I<br>i<br>F<br>7<br>7<br>7<br>7<br>7<br>7<br>7<br>7<br>7<br>7<br>7                                                                                                    | ink encap:Ethernet HWaddr 08:00:27:74:30:FE<br>net addr:192.168.1.4 Bcast:192.168.1.255 Mask:255.255<br>IP BROADCAST RUNNING MULTICAST MTU:1500 Metric:1<br>IX packets:153 errors:0 dropped:0 overruns:0 frame:0<br>IX packets:103 errors:0 dropped:0 overruns:0 carrier:0<br>sollisions:0 txqueuelen:1000<br>IX bytes:12727 (12.4 KiB) TX bytes:7489 (7.3 KiB)<br>interrupt:177 Base address:0xd020 | .255. | 0                                    |                                                                                                    |
| [root@IPBX                                                                                                    | ~]#                                                                                                    |       |                                      |                                                                                                    |
|                                                                                                    |                                                                                                    | р 🕑 🔇 | RL DEREC                             | HA:                                                                                                    |
|                                                                                                    |                                                                                                    |       | the state of the second state of the | The second second second second second second second second second second second second second second second se |

Nota: Adaptado de inicio de la máquina virtual de virtualbox con sistema operativo final Elaboración Propia

En las anteriores imágenes se puede ver el inicio de la máquina virtual de

virtualbox con sistema operativo Linux centos corriendo la IPBX Elastix importada en

GNS3 y conectada directamente a la red LAN de Bogotá.

#### Figura 5

#### Red LAN de Bogotá

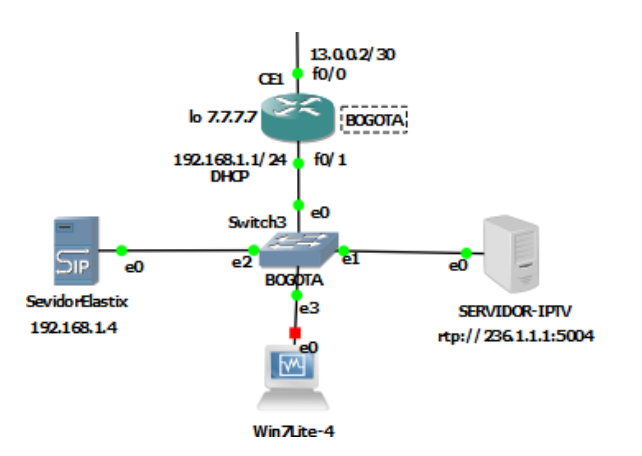

Nota: Adaptado de inicio de Red LAN Bogotá. Elaboración Propia

Accediendo al panel de administración desde la máquina virtual 2 en la ciudad de barranquilla con Windows 7 y corriendo en GNS3

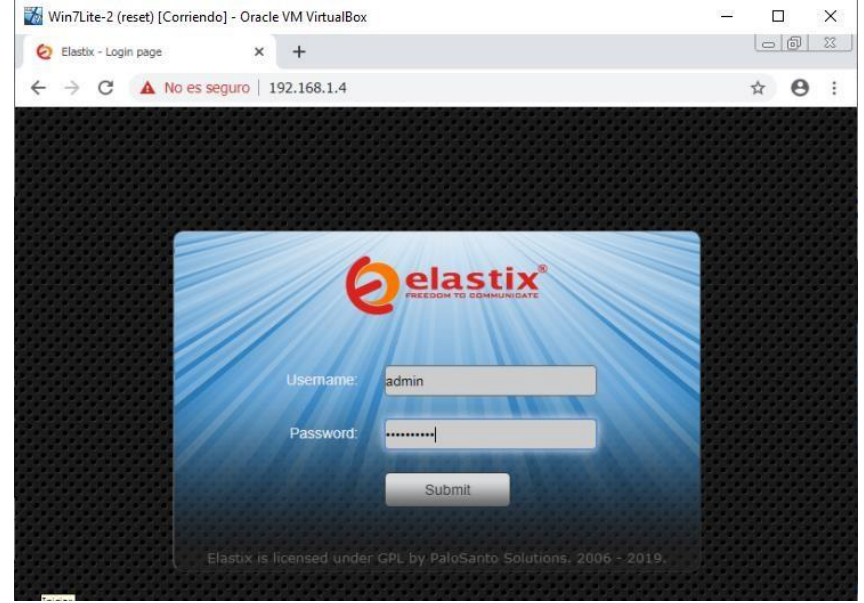

Nota: Adaptado de Accediendo al panel de administración desde la máquina virtual 2 en la ciudad de barranquilla con Windows 7 y corriendo en GNS3. Elaboración Propia

### Figura 7

IPBX con los servicios básicos activos

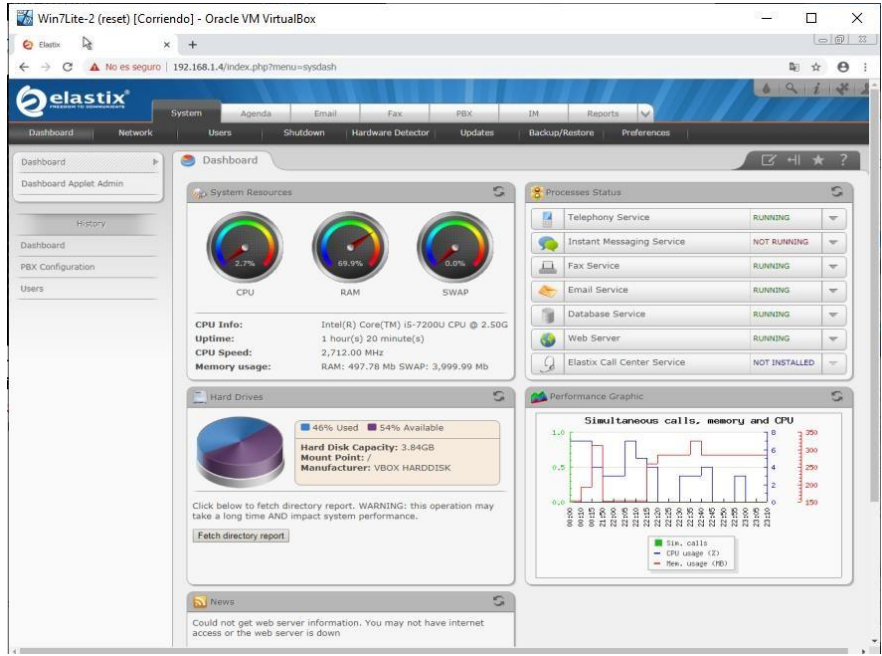

Nota: Adaptado de IPBX con los servicios básicos activos. Elaboración Propia

2. Soporte para 80 llamadas simultaneas entre las sedes de la entidad.

Luego realizamos la creación de las extensiones 1010 para Bogota

1111Barranquillay 1212 para Medellín para configurarlas en las aplicaciones Xlite instaladas en cada pc virtualizado-correspondientes a cada ciudad.

### Figura 8

### Win7Lite-2 pantallazo

| Win7Lite-2 (reset)                                                                                                    | [Corriendo] - Oracle VM VirtualBox                                                                                                    |                      |                                                              | ×           | <    |
|----------------------------------------------------------------------------------------------------|----------------------------------------------------------------------------------------------------|----------------------|--------------------------------------------------------------|-------------|------|
| Easter X                                                                                                    | +                                                                                                    |                      |                                                              | 00          | - 22 |
| ← → C ▲ No es seguro                                                                                                    | 192.168.1.4/Index.php?menu=pbxconfig                                                                                                    |                      | B <sub>2</sub>                                               | \$ <b>0</b> | Ē    |
| Øelastix                                                                                                    | Systam Agenda Email Pax PIX 3M Reports 🗸                                                                                                    | /                    | 419                                                          | 1 *         | 1    |
| PEX: Configuration PEX: Configuration Etric PEX: Configuration Etric PEX: Configuration Etric Pexture Codes Outbound Routes Trunks Totokice=Code# Inbound Routes DAHDI Channel DIDs Announcements Blacklist CallertD Lookop Sources Call Flow Control Follow Me TVK | Voicensilis Calls Recordings Batch Configurations Conference Tools Flash Operator Panel Add an Extension Please select your Device below then click Submit - Device Device Generic SIP Device  Submit | AA<br>BC<br>BA<br>MT | M Extension<br>NGOTA + 1010-<br>RNANQUILLA<br>IDELLIN + 1211 | * ?         | 1    |

Nota: Adaptado de Win7Lite-2 pantallazo. Elaboración Propia

# Figura 9 Extensión Barranquilla

| 3P Account X                                           | X-Lite - BARR | ANQUILLA   |          |
|--------------------------------------------------------|---------------|------------|----------|
| Account Voicemail Topology Presence Transport Advanced | Softphone Vie | w Contacts | Help     |
| Account name: Account 1                                | Available     |            | (C) 00   |
| Protocol: SIP                                          | 6) - 40       |            |          |
| Allow this account for                                 | Enter name of | r number   | - 6-     |
| 🗹 Call                                                 |               |            |          |
| 9 IM / Presence                                        | 1             | 2<br>      | 3<br>D8F |
| User Details                                           | 4             | 5          | 6        |
| * User ID: 1111                                        | 7             | 0          | 0        |
| * Domain: 192.168.1.4                                  | PQRS          | TUV        | 40512    |
| Password:                                              | *             | 0          | #        |
| Display name: BARRANQUILLA                             | 9             | ~~~        | 0        |
| Authorization name:                                    | <b></b> m     | N I        | G        |

Nota: Adaptado de Extensión Barranquilla. Elaboración Propia

### Extensión Bogota

| SIP Account           |                                     | × x-   | ite - BOGO   | TA       | — X         |
|-----------------------|-------------------------------------|--------|--------------|----------|-------------|
| Account Voicemail     | Topology Presence Transport Advance | ed Sof | tphone Vie   | Contacts | Help        |
| Account name: Accou   | int 1                               | 0      | Available *  | 4        | Q 00        |
| Protocol: SIP         |                                     | 6      | ) - 4) -     |          | I           |
| Allow this account fo |                                     | -      | nter name or | number   | - 6 -       |
| Call                  |                                     |        |              |          |             |
| M / Presence          |                                     |        | 1            | 2<br>480 | 3<br>D07    |
| User Details          |                                     |        | 4            | 5        | 6           |
| * User 1D:            | 1010                                | _      | GHE          | 301      | MRID        |
| * Domain:             | 192.168.1.4                         |        | PQR5         | 8<br>TUW | 9<br>WXYZ   |
| Password:             |                                     |        | *            | 0        | #           |
| Display name:         | BOGOTA                              |        | . 0          |          | 0           |
| Authorization name:   |                                     |        | 0            | Z        | 0           |
|                       |                                     | N 1    | Lite         | 8        | R Powersity |

Nota: Adaptado de Extensión Bogotá. Elaboración Propia

# Figura 11

## Extensión Medellín

| SIP Account                                        | X-Lite - MEDELLIN                     | - ×      |
|----------------------------------------------------|---------------------------------------|----------|
| Account Voicemail Topology Presence Transport Adva | Inced Softphone View Contacts Help    |          |
| Account names Account 1                            | Available *                           | 00       |
| Protocol: SIF                                      | · · · · · · · · · · · · · · · · · · · |          |
| Allow this account for                             | Enter name or number 🔹                | 6-       |
| V Call                                             |                                       |          |
| 📝 IM / Presence                                    | 1 2                                   | 3<br>DEF |
| User Details                                       | 4 5                                   | 6        |
| * Oper IDt 1212                                    | 7 8                                   | 9        |
| * Domain: 192.168.1.4                              | PQUS TUV                              | NONZ.    |
| Password:                                          | * 0                                   | #        |
| Display name: MEDELLIN                             | 11 & & C                              |          |
| Authorization name:                                | Xute 🖧 cõi                            | UNTERPAT |

Nota: Adaptado de Extensión Medellín. Elaboración Propia

**3.** El transporte de datos entre las sedes de la empresa tiene un ancho de banda de 100 Mbps.

Para la interconexión de sedes en esta topología usamos el router C2691 el cual cuenta con interfaces fast ethernet cumpliendo con el requerimiento de conexiones a 100 Mbps como se muestra en la siguiente imagen.

### Figura 12

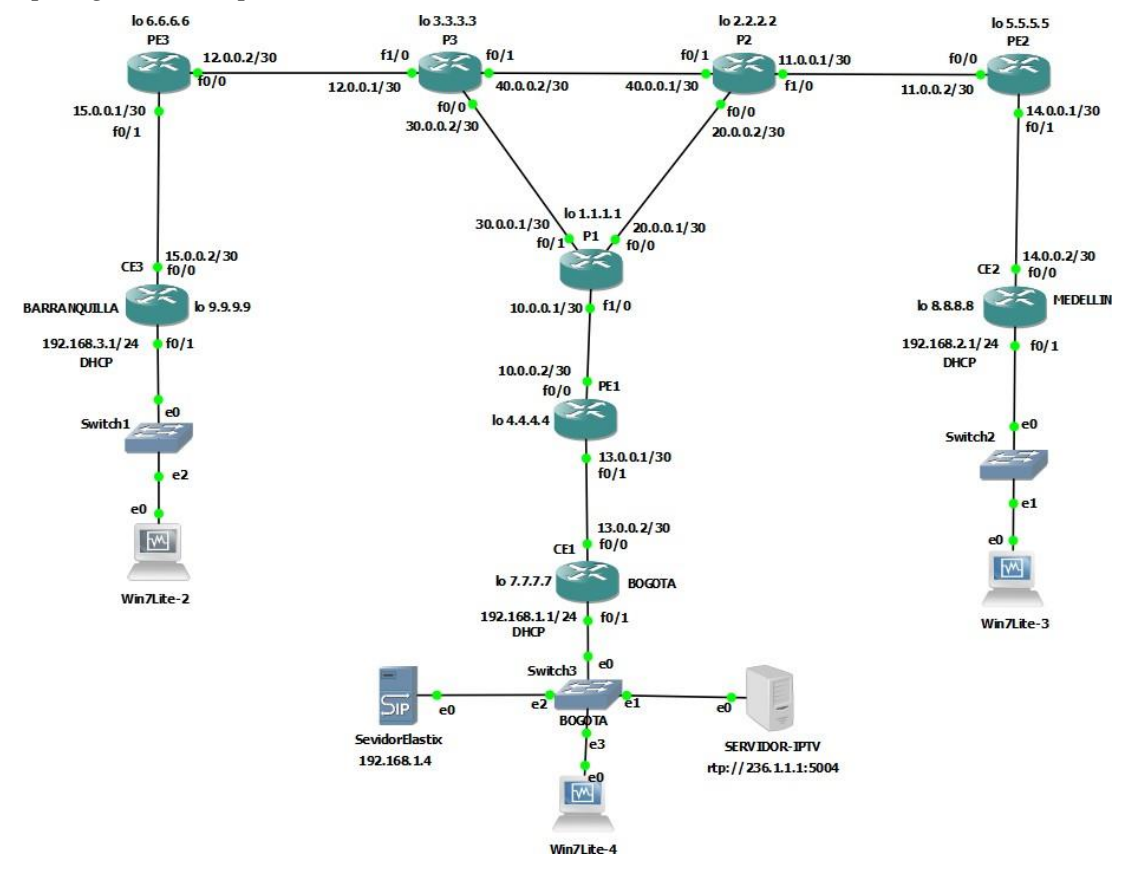

Topología Red Empresa

Nota: Adaptado de Topología Red Empresa. Elaboración Propia

La asignación de direcciones IP se realizó basada en la siguiente tabla de redes

Tabla 1

Asignación de Direcciones IP

| DIRECCIONAMIENTO FASE 6 |           |                         |  |  |  |
|-------------------------|-----------|-------------------------|--|--|--|
| TIPO DE RED             | SEGMENTO  | <b>DIRECCION DE RED</b> |  |  |  |
|                         | P1 - P2   | 20.0.0/30               |  |  |  |
| CORE MPLS               | P1 - P3   | 30.0.0/30               |  |  |  |
|                         | P2 - P3   | 40.0.0/30               |  |  |  |
|                         | P1 - PE1  | 10.0.0/30               |  |  |  |
| PERIMETRO MPLS          | P2 - PE2  | 11.0.0/30               |  |  |  |
|                         | P3 - PE3  | 12.0.0/30               |  |  |  |
|                         | PE1 - CE1 | 13.0.0/30               |  |  |  |
|                         | PE2 - CE2 | 14.0.0/30               |  |  |  |
| CONEXIÓN ULTIMA MILLA   | PE3 - CE3 | 15.0.0/30               |  |  |  |
|                         | CE1       | 192.168.1.0/24          |  |  |  |
| RED LAN                 | CE2       | 192.168.2.0/24          |  |  |  |
|                         | CE3       | 192.168.3.0/24          |  |  |  |

DIRECCIONAMIENTO FASE 6

Nota: Adaptado de Asignación de Direcciones IP. Elaboración Propia

Servicio IPTV entre las sedes, el cual permitirá transferir contenidos multimedia.

Para la implementación del servicio de video IP se realizaron las siguientes

configuraciones en la red

• Configuración del protocolo de enrutamiento OSPF para el

intercambio de tablas de enrutamiento entre sedes.

• Configuración del protocolo MPLS en cada router pertenecientes al

core y perímetro MPLS para brindar mayor velocidad de rutas y procesamiento entre router mediante etiquetas MPLS.

Figura 13

Configuración de OSPF y MPLS en los routers del core P1, P2 y P3

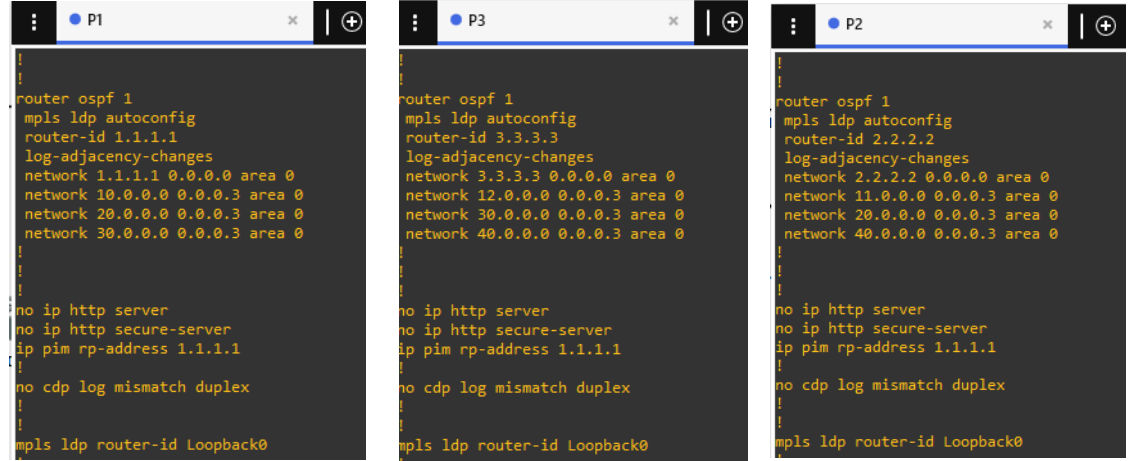

Nota: Adaptado de Configuración de OSPF y MPLS en los routers del core P1, P2 y P3. Elaboración Propia

Tabla de enrutamiento en P1, P2 y P3

| :           | • P2                                                                                                    | • P1                                                                                                    | ×   🕀 🚦                                                                                                    | • P2                                                                                                    | × • P1                                                                                                    | Ð                                                                                                    |
|-------------|----------------------------------------------------------------------------------------------------|----------------------------------------------------------------------------------------------------|----------------------------------------------------------------------------------------------------|----------------------------------------------------------------------------------------------------|----------------------------------------------------------------------------------------------------|----------------------------------------------------------------------------------------------------|
|             | • P2 1.0.0.0/32 is subnetted, 1 s<br>1.1.1.1 is directly come<br>2.0.0.0/32 is subnetted, 1 s<br>2.2.2.2 [110/11] via 20.0<br>3.0.0.0/32 is subnetted, 1 s<br>3.3.3 [110/11] via 30.0<br>4.0.0.0/32 is subnetted, 1 s<br>4.4.4.4 [110/2] via 10.0.<br>20.0.0.0 is directly com<br>5.0.0.0/32 is subnetted, 1<br>5.5.5.5 [110/12] via 20.0<br>6.0.0.0/32 is subnetted, 1<br>5.6.6.6.6 [110/12] via 30.0<br>40.0.0.0/8 is variably subne<br>40.0.0.0/30 is subnetted, 1<br>10.0.0.0 is directly com<br>11.0.0.0[30 is subnetted, 1<br>10.0.0.0[30 is subnetted, 1<br>11.0.0.0 [110/11] via 30.0<br>12.2.0.0 [110/11] via 30.0<br>12.2.0.0.0 [110/11] via 30.0<br>12.2.0.0 [110/11] via 30.0<br>12.2.0.0 [110/11] via 30.0 | P1<br>ubnets<br>cted, Loopback0<br>ubnets<br>.0.2, 02:14:29, FastEth<br>ubnets<br>0.2, 02:14:29, FastEthe<br>subnets<br>ected, FastEthernet0/0<br>ubnets<br>.0.2, 02:14:30, FastEth<br>ubnets<br>.0.2, 02:14:30, FastEth<br>tted, 2 subnets, 2 mask<br>20.8.0.2, 02:14:35, Fas<br>30.0.0.2, 02:14:36, Fas<br>subnets<br>ected, FastEthernet1/0<br>subnets<br>ected, FastEthernet1/0<br>subnets<br>0.0.2, 02:14:38, FastEt<br>10.0.0, 02:14:38, FastEt<br>20.0.0.2, 02:14:39, FastEt<br>20.0.0.2, 02:14:39, FastEt<br>20.0.0.2, 02:14:39, FastEt<br>20.0.0.2, 02:14:40, Fas<br>subnets | × I ● iernet0/0 o c o c o o <po< p=""> <po< p=""> o <po< p=""> o o o o <p< td=""><td>• P2<br/>1.0.0.0/32 is s<br/>1.1.1.1 [110<br/>2.0.0.0/32 is s<br/>3.3.3.3 [110<br/>2.0.0.0/32 is s<br/>3.3.3.3 [110<br/>2.0.0.0/32 is s<br/>4.4.4.4 [110<br/>20.0.0.0/3 is s<br/>4.4.4.4 [110<br/>20.0.0.0/3 is s<br/>4.0.0.0/32 is s<br/>5.0.0.0/32 is s<br/>5.5.5.5 [110<br/>6.0.0.0/32 is s<br/>6.6.6.6 [110<br/>6.0.0.0/32 is s<br/>6.6.6.6 [110<br/>6.0.0.0/36 is s<br/>10.0.0.0/36 is<br/>11.0.0.0 is<br/>11.0.0.0 is<br/>12.0.0.0 [11<br/>192.165.1.0/24<br/>13.0.0.0/30 is<br/>13.0.0.0/30 is<br/>13.0.0.0/30 is<br/>13.0.0.0/30 is<br/>13.0.0.0/30 is<br/>13.0.0.0/30 is<br/>13.0.0.0/30 is<br/>13.0.0.0/30 is<br/>14.0.0.0/30 is<br/>13.0.0.0/30 is<br/>13.0.0.0/30 is<br/>13.0.0.0/30 is<br/>14.0.0.0/30 is<br/>14.0.0.0/30 is<br/>14.0.0.0/30 is<br/>14.0.0.0/30 is<br/>14.0.0.0/30 is<br/>14.0.0.0/30 is<br/>15.0.0/30 is<br/>14.0.0.0/30 is<br/>14.0.0.0/30 is<br/>14.0.0.0/30 is<br/>14.0.0.0/30 is<br/>14.0.0.0/30 is<br/>14.0.0.0/30 is<br/>14.0.0.0/30 is<br/>15.0.0/30 is<br/>14.0.0.0/30 is<br/>14.0.0.0/30 is<br/>15.0.0.0/30 is<br/>14.0.0.0/30 is<br/>15.0.0.0/30 is<br/>15.0.0.0/30 is<br/>14.0.0.0/30 is<br/>15.0.0.0/30 is<br/>15.0.0.0/</td><td>Pl<br/>ubnetted, i subnets<br/>/11] via 20.0.0.1, 02:16:33, FastEther<br/>ubnetted, 1 subnets<br/>irectly connected, Loopback0<br/>ubnetted, 1 subnets<br/>/21] via 20.0.0.1, 02:16:33, FastEther<br/>subnetted, 1 subnets<br/>/12] via 12.0.0.0, 10, 22:16:33, FastEther<br/>subnetted, 1 subnets<br/>/2] via 11.0.0.2, 02:16:34, FastEther<br/>ubnetted, 1 subnets<br/>/2] via 11.0.0.2, 02:16:34, FastEther<br/>ubnetted, 1 subnets<br/>/2] via 12.0.0.1, 02:16:38, FastEther<br/>ubnetted, 1 subnets<br/>/2] via 20.0.0.1, 02:16:39, FastEther<br/>ubnetted, 1 subnets<br/>/2] via 20.0.0.1, 02:16:39, FastEther<br/>ubnetted, 1 subnets<br/>/11] via 20.0.0.1, 02:16:39, FastEther<br/>subnetted, 1 subnets<br/>0/11] via 20.0.0.1, 02:16:39, FastEther<br/>[10/31] via 20.0.0.1, 02:16:39, FastEther<br/>(110/21] via 11.0.0.2, 02:16:39, FastEther<br/>(120/21] via 11.0.0.2, 02:16:39, FastEther<br/>(120/21] via 11.0.0.2,</td><td>rnet0/0<br/>rnet0/0<br/>rnet0/0<br/>net1/0<br/>rnet0/0<br/>L<br/>thernet0/0<br/>ernet0/0<br/>ernet0/0<br/>ernet0/0<br/>ernet0/0<br/>ernet0/0</td></p<></po<></po<></po<> | • P2<br>1.0.0.0/32 is s<br>1.1.1.1 [110<br>2.0.0.0/32 is s<br>3.3.3.3 [110<br>2.0.0.0/32 is s<br>3.3.3.3 [110<br>2.0.0.0/32 is s<br>4.4.4.4 [110<br>20.0.0.0/3 is s<br>4.4.4.4 [110<br>20.0.0.0/3 is s<br>4.0.0.0/32 is s<br>5.0.0.0/32 is s<br>5.5.5.5 [110<br>6.0.0.0/32 is s<br>6.6.6.6 [110<br>6.0.0.0/32 is s<br>6.6.6.6 [110<br>6.0.0.0/36 is s<br>10.0.0.0/36 is<br>11.0.0.0 is<br>11.0.0.0 is<br>12.0.0.0 [11<br>192.165.1.0/24<br>13.0.0.0/30 is<br>13.0.0.0/30 is<br>13.0.0.0/30 is<br>13.0.0.0/30 is<br>13.0.0.0/30 is<br>13.0.0.0/30 is<br>13.0.0.0/30 is<br>13.0.0.0/30 is<br>14.0.0.0/30 is<br>13.0.0.0/30 is<br>13.0.0.0/30 is<br>13.0.0.0/30 is<br>14.0.0.0/30 is<br>14.0.0.0/30 is<br>14.0.0.0/30 is<br>14.0.0.0/30 is<br>14.0.0.0/30 is<br>14.0.0.0/30 is<br>15.0.0/30 is<br>14.0.0.0/30 is<br>14.0.0.0/30 is<br>14.0.0.0/30 is<br>14.0.0.0/30 is<br>14.0.0.0/30 is<br>14.0.0.0/30 is<br>14.0.0.0/30 is<br>15.0.0/30 is<br>14.0.0.0/30 is<br>14.0.0.0/30 is<br>15.0.0.0/30 is<br>14.0.0.0/30 is<br>15.0.0.0/30 is<br>15.0.0.0/30 is<br>14.0.0.0/30 is<br>15.0.0.0/30 is<br>15.0.0.0/ | Pl<br>ubnetted, i subnets<br>/11] via 20.0.0.1, 02:16:33, FastEther<br>ubnetted, 1 subnets<br>irectly connected, Loopback0<br>ubnetted, 1 subnets<br>/21] via 20.0.0.1, 02:16:33, FastEther<br>subnetted, 1 subnets<br>/12] via 12.0.0.0, 10, 22:16:33, FastEther<br>subnetted, 1 subnets<br>/2] via 11.0.0.2, 02:16:34, FastEther<br>ubnetted, 1 subnets<br>/2] via 11.0.0.2, 02:16:34, FastEther<br>ubnetted, 1 subnets<br>/2] via 12.0.0.1, 02:16:38, FastEther<br>ubnetted, 1 subnets<br>/2] via 20.0.0.1, 02:16:39, FastEther<br>ubnetted, 1 subnets<br>/2] via 20.0.0.1, 02:16:39, FastEther<br>ubnetted, 1 subnets<br>/11] via 20.0.0.1, 02:16:39, FastEther<br>subnetted, 1 subnets<br>0/11] via 20.0.0.1, 02:16:39, FastEther<br>[10/31] via 20.0.0.1, 02:16:39, FastEther<br>(110/21] via 11.0.0.2, 02:16:39, FastEther<br>(120/21] via 11.0.0.2, 02:16:39, FastEther<br>(120/21] via 11.0.0.2, | rnet0/0<br>rnet0/0<br>rnet0/0<br>net1/0<br>rnet0/0<br>L<br>thernet0/0<br>ernet0/0<br>ernet0/0<br>ernet0/0<br>ernet0/0<br>ernet0/0 |
| 0<br>0<br>C | 14.0.0.0/30 is subnetted, 1<br>14.0.0.0 [110/21] via 20.<br>192.168.3.0/24 [110/31] via<br>30.0.0.0/30 is subnetted, 1<br>30.0.0.0 is directly conn<br>15.0.0.0/30 is subnetted, 1<br>15.0.0.0 [110/21] via 30.                                                                                                    | submets<br>0.0.2, 02:14:40, FastEt<br>30.0.0.2, 02:14:41, Fas<br>submets<br>ected, FastEthernet0/1<br>submets<br>0.0.2, 02:14:42, FastEt                                                                                                    | hernet0/0 0<br>tEthernet0/1 0<br>0<br>hernet0/1 0                                                                                                    | 14.0.0.0 [11<br>192.168.3.0/24<br>30.0.0.0/30 is<br>30.0.0.0 [11<br>15.0.0.0/30 is<br>15.0.0.0 [11                                                                                                    | Subjected, J 1.0.0.2, 02:16:41, FastEthe<br>[110/41] via 20.0.0.1, 02:16:41, Fast<br>submetted, 1 submets<br>0/20] via 20.0.0.1, 02:16:41, FastEthe<br>submetted, 1 submets<br>0/31] via 20.0.0.1, 02:16:41, FastEthe                                                                                                    | ernet1/0<br>Ethernet0/0<br>ernet0/0<br>ernet0/0                                                                                   |

| :        | • P2       | • P1                                             | • P3   |
|----------|------------|--------------------------------------------------|--------|
|          | 1.0.0.0/3  | 2 is subnetted, 1 subnets                        |        |
| )        | 1.1.1.1    | 1 [110/11] via 30.0.0.1, 02:18:52, FastEthernet0 | 9/0    |
|          | 2.0.0.0/3  | 2 is subnetted, 1 subnets                        |        |
| )        | 2.2.2.     | 2 [110/21] Via 30.0.0.1, 02:18:52, FastEthernete | 9/10   |
|          | 3.0.0.0/3  | 2 is subnetted, I subnets                        |        |
|          | 3.3.3.3    | 3 is directly connected, Loopback0               |        |
|          | 4.0.0.0/5  | 2 15 Submetted, 1 Submets<br>4 [110/12]          |        |
|          | 20 0 0 0/  | 4 [110/12] Vid 50.0.0.1, 02:10:52, FastEthernete | 0/10   |
|          | 20.0.0.0/  | A [110/20] via 20 0 0 1 02:18:52 EastEthornot    | -0/0   |
|          | 5 0 0 0/3  | .0 [110/20] Via 50.0.0.1, 02:10:52, FastEthernet | 10/0   |
| <b>.</b> | 5.0.0.0/5  | 5 [110/22] via 30 0 0 1 02:18:53 EastEthernet0   | 10     |
|          | 6 0 0 0/3  | 7 is subnetted 1 subnets                         | //0    |
| •        | 6 6 6 6    | 6 [110/2] via 12 0 0 2 02:18:54 EastEthernet1    | 10     |
|          | 40 0 0 0/  | R is variably subnetted 2 subnets 2 masks        |        |
| )        | 40.0.0     | .0/30 [110/30] via 30.0.0.1. 02:18:55. FastEther | net0/0 |
|          | 40.0.0     | .0/22 is directly connected. EastEthernet0/1     |        |
|          | 10.0.0.0/  | 30 is subnetted. 1 subnets                       |        |
|          | 10.0.0     | .0 [110/11] via 30.0.0.1, 02:18:55, FastEthernet | :0/0   |
|          | 11.0.0.0/  | 30 is subnetted, 1 subnets                       |        |
|          | 11.0.0     | .0 [110/21] via 30.0.0.1, 02:18:55, FastEthernet | :0/0   |
|          | 12.0.0.0/  | 30 is subnetted, 1 subnets                       |        |
|          | 12.0.0     | .0 is directly connected, FastEthernet1/0        |        |
|          | 192.168.1  | .0/24 [110/31] via 30.0.0.1, 02:18:55, FastEther | net0/0 |
|          | 13.0.0.0/  | 30 is subnetted, 1 subnets                       |        |
|          | 13.0.0     | .0 [110/21] via 30.0.0.1, 02:18:55, FastEthernet | :0/0   |
|          | 192.168.2  | .0/24 [110/41] via 30.0.0.1, 02:18:55, FastEther | net0/0 |
|          | 14.0.0.0/  | 30 is subnetted, 1 subnets                       |        |
|          | 14.0.0     | .0 [110/31] via 30.0.0.1, 02:18:57, FastEthernet | :0/0   |
|          | 192.168.3  | .0/24 [110/21] via 12.0.0.2, 02:18:57, FastEther | net1/0 |
|          | 30.0.0.0/3 | 30 is subnetted, 1 subnets                       |        |
|          | 30.0.0     | .0 is directly connected, FastEthernet0/0        |        |
|          | 15.0.0.0/  | 30 is subnetted, 1 subnets                       |        |
|          | 15.0.0     | .0 [110/11] via 12.0.0.2, 02:18:57, FastEthernet | :1/0   |

Nota: Adaptado de Tabla de enrutamiento en P1, P2 y P3. Elaboración Propia

Tabla LFIB en router P1, P2 y P3

| :     | • P2         |                | • P1     |            | • P3           | :            | • P2        |               |                        | • P1                  |                       | ×      | P3  |
|-------|--------------|----------------|----------|------------|----------------|--------------|-------------|---------------|------------------------|-----------------------|-----------------------|--------|-----|
| P3#sh | mols forward | ling-table     |          |            |                | P1#sh        | mpls        | forward       | ing-table              |                       |                       |        |     |
| Local | Outgoing     | Prefix         | Bytes t  | ag Outgo   | ing Next Hop   | Local<br>tag | Outg<br>tag | oing<br>or VC | Prefix<br>or Tunnel Id | Bytes tag<br>switched | Outgoing<br>interface | Next H | юр  |
| tag   | tag or VC    | or lunnel 1d   | switche  | a inter    | race           | 16           | Pop         | tag           | 13.0.0.0/30            |                       | Fa1/0                 | 10.0.0 | 9.2 |
| 10    | Pop tag      | 15.0.0.0/30    | 0        | Fa1/0      | 12.0.0.2       | 17           | Pop         | tag           | 2.2.2/32               | 22460                 | Fa0/0                 | 20.0.0 | 9.2 |
| 10    | 16           | 102 169 2 0/24 | 2025450  | Fa1/0      | 12.0.0.2       | 18           | Pop         | tag           | 4.4.4.4/32             |                       | Fa1/0                 | 10.0.0 | 9.2 |
| 10    | Pop tag      | 10 0 0 0/30    | 2955455  | F=0/0      | 30 0 0 1       | 19           | Pop         | tag           | 11.0.0.0/30            | 0                     | Fa0/0                 | 20.0.0 | 9.2 |
| 20    | Pop tag      | 20.0.0.0/30    |          | E30/0      | 30.0.0.1       | 20           | Pop         | tag           | 40.0.0.0/30            | 0                     | Fa0/0                 | 20.0.0 | 9.2 |
| 20    | 16           | 13 0 0 0/30    | Å        | F=0/0      | 30.0.0.1       | 21           | 16          |               | 192.168.1.0/24         | 2251446               | Fa1/0                 | 10.0.0 | 9.2 |
| 22    | 19           | 11 0 0 0/30    | Å        | Fa0/0      | 30 0 0 1       | 22           | Pop         | tag           | 12.0.0.0/30            | 0                     | Fa0/1                 | 30.0.0 | 9.2 |
| 23    | 24           | 14 0 0 0/30    | 590      | Fa0/0      | 30 0 0 1       | 23           | 16          |               | 15.0.0.0/30            | 0                     | Fa0/1                 | 30.0.0 | 9.2 |
| 24    | Pon tag      | 1.1.1.1/32     | 9        | Fa0/0      | 30.0.0.1       | 24           | 19          |               | 14.0.0.0/30            | 0                     | Fa0/0                 | 20.0.0 | 9.2 |
| 25    | 17           | 2.2.2.2/32     | õ        | Fa0/0      | 30.0.0.1       | 25           | Pop         | tag           | 3.3.3.3/32             | 21276                 | Fa0/1                 | 30.0.0 | 9.2 |
| 26    | 18           | 4.4.4.4/32     | ø        | Fa0/0      | 30.0.0.1       | 26           | 25          |               | 5.5.5.5/32             | 0                     | Fa0/0                 | 20.0.0 | 9.2 |
| 27    | 26           | 5.5.5.5/32     | ø        | Fa0/0      | 30.0.0.1       | 27           | 17          |               | 6.6.6.6/32             | 0                     | Fa0/1                 | 30.0.0 | 9.2 |
| 28    | 20           | 40.0.0.0/30    | 0        | Fa0/0      | 30.0.0.1       | 28           | Pop         | tag           | 40.0.0.0/22            | 0                     | Fa0/1                 | 30.0.0 | 9.2 |
| 29    | 21           | 192.168.1.0/24 | 1466079  | ) Fa0/0    | 30.0.0.1       | 29           | 29          |               | 192.168.2.0/24         | 3185832               | Fa0/0                 | 20.0.0 | 3.2 |
| 30    |              | 192.168.2.0/24 |          | Fa0/0      | 30.0.0.1       | 30           | 18          |               | 192.168.3.0/24         | 2935459               | Fa0/1                 | 30.0.0 | 9.2 |
|       |              |                | : •      | P2         | ×              | • P1         |             |               | • P3                   |                       |                       |        |     |
|       |              |                | P2#sh mp | ols forwar | ding-table     |              |             |               |                        |                       |                       |        |     |
|       |              |                | Local C  | Outgoing   | Prefix         | Byte         | es tag      | Outgoi        | ng NextHop             |                       |                       |        |     |
|       |              |                | tag t    | tag or VC  | or Tunnel Id   | swit         | ched:       | interf        | ace                    |                       |                       |        |     |
|       |              |                | 16 F     | Pop tag    | 10.0.0.0/30    | 0            |             | Fa0/0         | 20.0.0.1               |                       |                       |        |     |
|       |              |                | 17 F     | Pop tag    | 1.1.1/32       | 0            |             | Fa0/0         | 20.0.0.1               |                       |                       |        |     |
|       |              |                | 18 F     | Pop tag    | 30.0.0.0/30    | 0            |             | Fa0/0         | 20.0.0.1               |                       |                       |        |     |
|       |              |                | 19 F     | Pop tag    | 14.0.0.0/30    | 0            |             | Fa1/0         | 11.0.0.2               |                       |                       |        |     |
|       |              |                | 20 1     |            | 13.0.0.0/30    |              |             | Fa0/0         | 20.0.0.1               |                       |                       |        |     |
|       |              |                | 21 2     | 22         | 12.0.0.0/30    |              |             | Fa0/0         | 20.0.0.1               |                       |                       |        |     |
|       |              |                | 22 2     | 23         | 15.0.0.0/30    |              |             | Fa0/0         | 20.0.0.1               |                       |                       |        |     |
|       |              |                | 23 2     | 25         | 3.3.3.3/32     |              |             | Fa0/0         | 20.0.0.1               |                       |                       |        |     |
|       |              |                | 24 1     |            | 4.4.4.4/32     |              |             | Fa0/0         | 20.0.0.1               |                       |                       |        |     |
|       |              |                | 25 F     | op tag     | 5.5.5.5/32     |              |             | Fa1/0         | 11.0.0.2               |                       |                       |        |     |
|       |              |                | 26 2     | 27         | 6.6.6.6/32     |              |             | Fa0/0         | 20.0.0.1               |                       |                       |        |     |
|       |              |                | 27 2     | 28         | 40.0.0.0/22    |              |             | Fa0/0         | 20.0.0.1               |                       |                       |        |     |
|       |              |                | 28 2     | 21         | 192.168.1.0/24 | 7860         | )26         | Fa0/0         | 20.0.0.1               |                       |                       |        |     |
|       |              |                | 29 1     |            | 192.168.2.0/24 | 3185         |             | Fa1/0         | 11.0.0.2               |                       |                       |        |     |
|       |              |                | 30 3     | 30         | 192.168.3.0/24 | 590          |             | Fa0/0         | 20.0.0.1               |                       |                       |        |     |

Nota: Adaptado de Tabla LFIB en router P1, P2 y P3. Elaboración Propia

Confirmación de configuraciones en los Reuters PE1, PE2 y PE3 Tabla LIB

| • PE1                    | × • PE3                         | • PE3                         | • PE2                        | • PE3                      | × • PE2                |              |
|--------------------------|---------------------------------|-------------------------------|------------------------------|----------------------------|------------------------|--------------|
| PE1#sh mpls ldn hindings |                                 | promete sule lide bindings    |                              | DE2#ch mplc_ldp_bindings   |                        |              |
| tib entry: 1.1.1.1/32,   | rev 12                          | tib entry: 1.1.1.1/32, rev 1  | 8                            | tib entry: 1.1.1.1/32. rev |                        |              |
| local binding: t         | ag: 18                          | local binding: tag: 2         | 1                            | local binding: tag:        |                        |              |
| remote binding: t        | sr: 1.1.1.1:0, tag: imp-null    | remote binding: tsr: 2        | .2.2.2:0, tag: 17            | remote binding: tsr:       | 3.3.3.3:0, ta          | ag: 24       |
| tib entry: 2.2.2.2/32,   | rev 14                          | tib entry: 2.2.2.2/32, rev 2  | 0 -                          | tib entry: 2.2.2.2/32, rev |                        |              |
| local binding: t         | ag: 19                          | local binding: tag: 2         | 2                            | local binding: tag:        | 26                     |              |
| remote binding: t        | sr: 1.1.1.1:0, tag: 1/          | remote binding: tsr: 2        | .2.2.2:0, tag: imp-null      | remote binding: tsr:       | 3.3.3.3:0, ta          | ag: 25       |
| local hinding: t         | ag • 26                         | tib entry: 3.3.3.3/32, rev 3  | 5                            | tib entry: 3.3.3.3/32, rev | / 10                   |              |
| remote binding: t        | sr: 1.1.1.1:0. tag: 25          | remote binding: tag: 2        | 8<br>2 2 2 0 + 2 4 2 3       | remote hinding: tag        | : 1/<br>: 3 3 3 3 0 +: | g: imp_pull  |
| tib entry: 4.4.4.4/32,   | rev 4                           | tih entry: $4 4 4 4/32$ rev 2 | 2.2.2.0, tag. 25             | tib entry: 4.4.4.4/32, rev | / 30                   | 28. Tub Harr |
| local binding: t         | ag: imp-null                    | local binding: tag: 2         | 3                            | local binding: tag         |                        |              |
| remote binding: t        | sr: 1.1.1.1:0, tag: 18          | remote binding: tsr: 2        | .2.2.2:0, tag: 24            | remote binding: tsr:       | 3.3.3.3:0, ta          | ag: 26       |
| tib entry: 5.5.5.5/32,   | rev 30                          | tib entry: 5.5.5.5/32, rev 4  |                              | tib entry: 5.5.5.5/32, rev |                        |              |
| local binding: t         | ag: 27                          | local binding: tag: i         | mp-null                      | local binding: tag:        |                        |              |
| remote binding: t        | sr: 1.1.1.1:0, tag: 26          | remote binding: tsr: 2        | .2.2.2:0, tag: 25            | remote binding: tsr:       | : 3.3.3.3:0, ta        | ag: 27       |
| tip entry: 6.6.6.6/32,   | rev 32                          | tib entry: 6.6.6.6/32, rev 3  | 6                            | tib entry: 6.6.6.6/32, rev | / 4                    |              |
| remote hinding: t        | dg; 20<br>sc: 1 1 1 1:0 tag: 27 | local binding: tag: 2         | 9<br>2 2 2 0 + 26            | local binding: tag         | imp-null               |              |
| tib entry: 10.0.0/30.    | rev 5                           | tib entry: 10.0.0/30 rev      | 12.2.2.0, Lag: 20            | tib entry: 10 0 0 0/30 ps  | : 5.5.5.5;0; C         | ig: 1/       |
| local binding: t         | ag: imp-null                    | local binding: tag: 1         | 8                            | local hinding: tag         | 20                     |              |
| remote binding: t:       | sr: 1.1.1.1:0, tag: imp-null    | remote binding: tsr: 2        | .2.2.2:0, tag: 16            | remote binding: tsr:       | 3.3.3.3:0, ta          | ag: 19       |
| tib entry: 11.0.0.0/30,  | rev 16                          | tib entry: 11.0.0.0/30, rev   | 5                            | tib entry: 11.0.0.0/30, re |                        |              |
| local binding: t         | ag: 20                          | local binding: tag: i         | mp-null                      | local binding: tag:        |                        |              |
| remote binding: t        | sr: 1.1.1.1:0, tag: 19          | remote binding: tsr: 2        | .2.2.2:0, tag: imp-null      | remote binding: tsr:       |                        | ag: 22       |
| tib entry: 12.0.0.0/30,  | rev 22                          | tib entry: 12.0.0.0/30, rev   | 33                           | tib entry: 12.0.0.0/30, re |                        |              |
| local binding: t         | ag: 23                          | local binding: tag: 2         | 6                            | local binding: tag:        | imp-null               |              |
| tib entry: 13 0 0 0/30   | SP: 1.1.1.1:0, tdg: 22          | remote binding: tsr: 2        | .2.2.2:0, tag: 21            | remote binding: tsr:       | : 3.3.3.3:0, ta        | ag: imp-null |
| local hinding: t         | ag: imp-null                    | local binding: tag: 2         | 16                           | tib entry: 13.0.0.0/30, re | 20                     |              |
| remote binding: t        | sr: 1.1.1.1:0, tag: 16          | remote binding: tsr: 2        | .2.2.2:0. tag: 20            | remote binding: tsr:       | 3.3.3.3:0. tz          | ag: 21       |
| tib entry: 14.0.0.0/30,  | rev 26                          | tib entry: 14.0.0.0/30, rev   | 6                            | tib entry: 14.0.0.0/30, re | ev 24                  |              |
| local binding: t         | ag: 25                          | local binding: tag: i         | mp-null                      | local binding: tag:        |                        |              |
| remote binding: t        | sr: 1.1.1.1:0, tag: 24          | remote binding: tsr: 2        | .2.2.2:0, tag: 19            | remote binding: tsr:       | 3.3.3.3:0, ta          | ag: 23       |
| tib entry: 15.0.0.0/30,  | rev 24                          | tib entry: 15.0.0.0/30, rev   | 34                           | tib entry: 15.0.0.0/30, re |                        |              |
| local binding: t         | ag: 24                          | local binding: tag: 2         | 7                            | local binding: tag:        | imp-null               |              |
| remote binding: t:       | sr: 1.1.1.1:0, tag: 23          | remote binding: tsr: 2        | .2.2.2:0, tag: 22            | remote binding: tsr:       | : 3.3.3.3:0, ta        | ag: 16       |
| local binding: t         | ag: 17                          | local binding: tag: 1         | 7                            | tib entry: 20.0.0.0/30, re | 2V 18                  |              |
| remote binding: t        | sr: 1.1.1.1:0, tag: imp-null    | remote hinding: tsr: 2        | ,<br>.2.2.2:0. tag: imp-null | remote hinding: tag        | 3333.0 +;              | ag. 20       |
| tib entry: 30.0.0.0/30,  | rev 18                          | tib entry: 30.0.0.0/30, rev   | 14                           | tib entry: 30.0.0.0/30. re | ev 12                  | 6. 20        |
| local binding: t         | ag: 21                          | local binding: tag: 1         | 9                            | local binding: tag:        |                        |              |
| remote binding: t        | sr: 1.1.1.1:0, tag: imp-null    | remote binding: tsr: 2        | .2.2.2:0, tag: 18            | remote binding: tsr:       | 3.3.3.3:0, ta          | ag: imp-null |
| tib entry: 40.0.0.0/30,  | nev 20                          | tib entry: 40.0.0.0/30, rev   | 24                           | tib entry: 40.0.0.0/30, re |                        |              |
| local binding: t         | ag: 22                          | local binding: tag: 2         | 4                            | local binding: tag:        |                        |              |
| remote binding: t:       | sr: 1.1.1.1:0, tag: 20          | remote binding: tsr: 2        | .2.2.2:0, tag: imp-null      | remote binding: tsr:       | 3.3.3.3:0, ta          | ag: 28       |
| local binding: t         | rev 54                          | local binding: tag: 2         | a                            | tib entry: 40.0.0/22, re   | 2V 14                  |              |
| remote hinding: t        | og. 25<br>sr: 1 1 1 1:0 tag: 28 | remote hinding: tsr: 2        | 2 2 2 0 tag 27               | pomoto binding: tag:       | . Ta                   | ar imp_pull  |
| tib entry: 192.168.1.0/  | 24. rev 8                       | tib entry: 192.168.1.0/24. r  | ev 26                        | tib entry: 192.168.1.0/24. | rev 36                 | 28. Tub Harr |
| local binding: t         | ag: 16                          | local binding: tag: 2         | 5                            | local binding: tag         | 30                     |              |
| remote binding: t        | sr: 1.1.1.1:0, tag: 21          | remote binding: tsr: 2        | .2.2.2:0, tag: 28            | remote binding: tsr:       | 3.3.3.3:0, ta          | ag: 29       |
| tib entry: 192.168.2.0/  | 24, rev 36                      | tib entry: 192.168.2.0/24, r  | ev 8                         | tib entry: 192.168.2.0/24, |                        |              |
| local binding: t         | ag: 30                          | local binding: tag: 1         | 6                            | local binding: tag:        |                        |              |
| remote binding: t        | sr: 1.1.1.1:0, tag: 29          | remote binding: tsr: 2        | .2.2.2:0, tag: 29            | remote binding: tsr:       | 3.3.3.3:0, ta          | ag: 30       |
| local binding: t         | 24, TEV 30<br>24, 31            | local binding: +20: 2         | 1                            | tip entry: 192.168.3.0/24, | rev 8                  |              |
| remote binding: t        | sr: 1.1.1.1:0, tag: 30          | remote binding: tsr: 2        | .2.2.2:0, tag: 30            | remote binding: tag:       | 3.3.3.3:0 +            | ag: 18       |
|                          |                                 |                               |                              | Temote binding, tst.       | (o                     |              |

Nota: Adaptado de Confirmación de configuraciones en los Reuters PE1, PE2 y PE3 Tabla LIB. Elaboración Propia

| • PE3                                           |                 | • PE2        |                    | • PE1 |
|-------------------------------------------------|-----------------|--------------|--------------------|-------|
| PE1#sh mpls int<br>Interface<br>FastEthernet0/0 | IP<br>Yes (ldp) | Tunnel<br>No | Operational<br>Yes |       |
| • PE3                                           |                 | • PE2        | ×                  | • PE1 |
| PE2#sh mpls int<br>Interface<br>FastEthernet0/0 | IP<br>Yes (ldp) | Tunnel<br>No | Operational<br>Yes |       |
|                                                 |                 |              |                    |       |
| • PE3                                           | ×               | PE2          |                    | PE1   |
| PE3#sh mpls int<br>Interface<br>FastEthernet0/0 | IP<br>Yes (ldp) | Tunnel<br>No | Operational<br>Yes |       |

Interfaces habilitadas con MPLS en routers PE1, PE2 y PE3

Nota: Adaptado de Interfaces habilitadas con MPLS en routers PE1, PE2 y PE3. Elaboración Propia

Configuraciones en router CE1, CE2 y CE3 Tabla de ruta OSPF

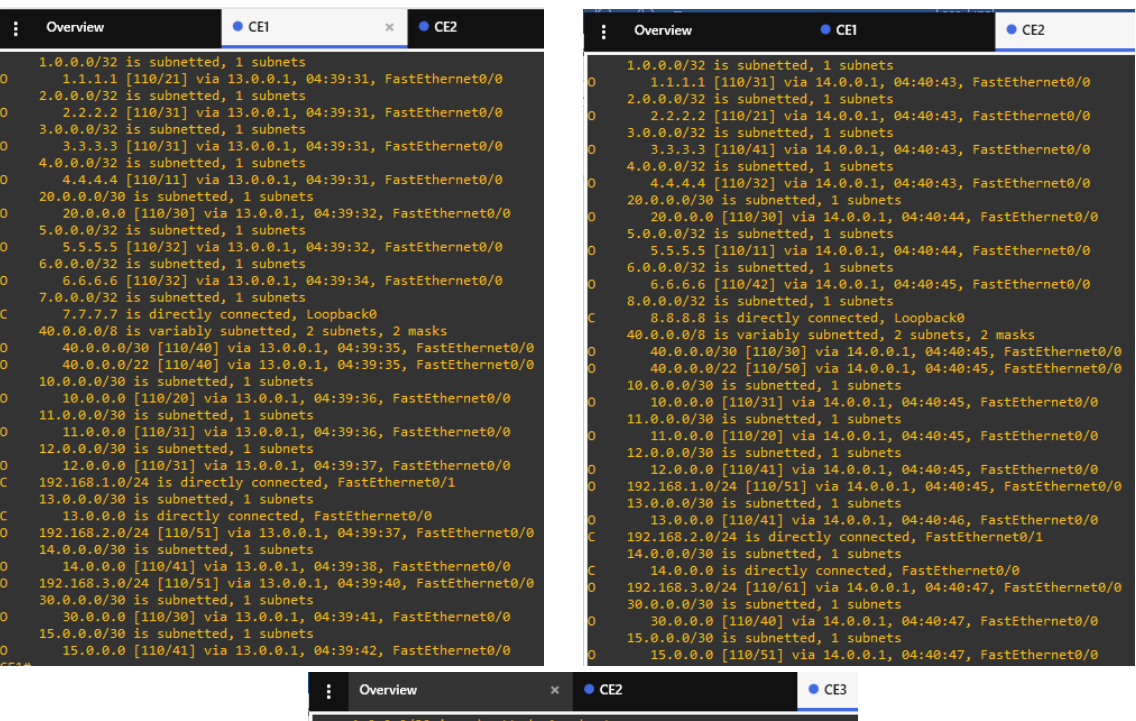

|   | 1.0.0.0/32 is subnetted, 1 subnets                              |
|---|-----------------------------------------------------------------|
| ) | 1.1.1.1 [110/31] Via 15.0.0.1, 04:41:57, FastEthernet0/0        |
|   | 2.0.0.0/32 is subnetted, i subnets                              |
| ) | 2.2.2.2 [110/41] Via 15.0.0.1, 04:41:57, FastEthernet0/0        |
|   | 3.0.0.0/32 is subnetted, 1 subnets                              |
| ) | 3.3.3.3 [110/21] via 15.0.0.1, 04:41:57, FastEthernet0/0        |
|   | 4.0.0.0/32 is subnetted, 1 subnets                              |
| ) | 4.4.4.4 [110/32] via 15.0.0.1, 04:41:57, FastEthernet0/0        |
|   | 20.0.0/30 is subnetted, 1 subnets                               |
|   | 20.0.0.0 [110/40] via 15.0.0.1, 04:41:59, FastEthernet0/0       |
|   | 5.0.0.0/32 is subnetted, 1 subnets                              |
|   | 5.5.5.5 [110/42] via 15.0.0.1, 04:41:59, FastEthernet0/0        |
|   | 6.0.0/32 is subnetted, 1 subnets                                |
|   | 6.6.6.6 [110/11] via 15.0.0.1, 04:41:59, FastEthernet0/0        |
|   | 9.0.0.0/32 is subnetted, 1 subnets                              |
|   | 9.9.9.9 is directly connected, Loopback0                        |
|   | 40.0.0.0/8 is variably subnetted, 2 subnets, 2 masks            |
|   | 40.0.0.0/30 [110/50] via 15.0.0.1, 04:42:00, FastEthernet0/0    |
|   | 40.0.0.0/22 [110/30] via 15.0.0.1, 04:42:00, FastEthernet0/0    |
|   | 10.0.0/30 is subnetted, 1 subnets                               |
|   | 10.0.0.0 [110/31] via 15.0.0.1, 04:42:00, FastEthernet0/0       |
|   | 11.0.0.0/30 is subnetted, 1 subnets                             |
|   | 11.0.0.0 [110/41] via 15.0.0.1, 04:42:00, FastEthernet0/0       |
|   | 12.0.0.0/30 is subnetted, 1 subnets                             |
|   | 12.0.0.0 [110/20] via 15.0.0.1, 04:42:00, FastEthernet0/0       |
|   | 192.168.1.0/24 [110/51] via 15.0.0.1, 04:42:00, FastEthernet0/0 |
|   | 13.0.0.0/30 is subnetted, 1 subnets                             |
|   | 13.0.0.0 [110/41] via 15.0.0.1, 04:42:00, FastEthernet0/0       |
|   | 192.168.2.0/24 [110/61] via 15.0.0.1, 04:42:02, FastEthernet0/0 |
|   | 14.0.0.0/30 is subnetted, 1 subnets                             |
|   | 14.0.0.0 [110/51] via 15.0.0.1, 04:42:02, FastEthernet0/0       |
|   | 192.168.3.0/24 is directly connected, FastEthernet0/1           |
|   | 30.0.0/30 is subnetted, 1 subnets                               |
|   | 30.0.0.0 [110/30] via 15.0.0.1, 04:42:02, FastEthernet0/0       |
|   | 15.0.0/30 is subnetted, 1 subnets                               |
|   | 15.0.0.0 is directly connected, FastEthernet0/0                 |
|   |                                                                 |

Nota: Adaptado de Interfaces habilitadas con MPLS en routers PE1, PE2 y PE3. Elaboración Propia.

Configuración de la red para la tramision multicast de video en roters CE1, CE2

y CE3

Tabla de rutas multicast en CE3 sin trasmisión de video donde se identifica que

el router P1 con interfaz lo 1.1.1.1 es el punto de encuentro

Figura 19

Tabla de rutas multicast en CE3 sin trasmisión de video

```
CE3#sh ip mroute
IP Multicast Routing Table
Flags: D - Dense, S - Sparse, B - Bidir Group, s - SSM Group, C - Connected,
L - Local, P - Pruned, R - RP-bit set, F - Register flag,
T - SPT-bit set, J - Join SPT, M - MSDP created entry,
X - Proxy Join Timer Running, A - Candidate for MSDP Advertisement,
U - URD, I - Received Source Specific Host Report,
Z - Multicast Tunnel, z - MDT-data group sender,
Y - Joined MDT-data group, y - Sending to MDT-data group
Outgoing interface flags: H - Hardware switched, A - Assert winner
Timers: Uptime/Expires
Interface state: Interface, Next-Hop or VCD, State/Mode
(*, 239.255.255.250), 04:33:58/00:02:02, RP 1.1.1.1, flags: SJC
Incoming interface list:
FastEthernet0/1, Forward/Sparse, 04:33:58/00:02:02
(*, 224.0.1.40), 05:10:08/00:02:58, RP 1.1.1.1, flags: SJCL
Incoming interface: FastEthernet0/0, RPF nbr 15.0.0.1
Outgoing interface: FastEthernet0/0, RPF nbr 15.0.0.1
Outgoing interface: FastEthernet0/0, RPF nbr 15.0.0.1
Outgoing interface: FastEthernet0/0, RPF nbr 15.0.0.1
Outgoing interface: FastEthernet0/0, RPF nbr 15.0.0.1
Outgoing interface: FastEthernet0/0, RPF nbr 15.0.0.1
Outgoing interface: FastEthernet0/0, RPF nbr 15.0.0.1
Outgoing interface list:
Loopback0, Forward/Sparse, 05:10:08/00:02:58
```

Nota: Adaptado de Tabla de rutas multicast en CE3 sin trasmisión de video. Elaboración Propia

Tabla de rutas multicast en CE3 con trasmisión de video

| :                        | • PE1                                                                                                    | • CE2                                                                                                    | ×                                                                                | • CE3                                  |
|--------------------------|----------------------------------------------------------------------------------------------------|----------------------------------------------------------------------------------------------------|----------------------------------------------------------------------------------|----------------------------------------|
| CE3#s<br>IP Mu<br>Flags  | h ip mroute<br>lticast Routing Table<br>: D - Dense, S - Sparse, B -<br>L - Local, P - Pruned, R -<br>T - SPT-bit set, J - Join<br>X - Proxy Join Timer Runni<br>U - URD, I - Received Sour<br>Z - Multicast Tunnel, z - H<br>Y - Joined MDT-data group, | Bidir Group, s - SS<br>RP-bit set, F - Reg<br>SPT, M - MSDP create<br>ng, A - Candidate fo<br>ce Specific Host Rep<br>MDT-data group sende<br>y - Sending to MDT- | M Group,<br>ister fla<br>d entry,<br>r MSDP Ad<br>ort,<br>r,<br>data <u>grou</u> | C - Connected,<br>Ig,<br>Ivertisement, |
| Outgo<br>Time            | ing interface flags: H - Har<br>rs: Uptime/Expires                                                                                                    | dware switched, A - /                                                                                                    | Assert wi                                                                        | nner                                   |
| Inte                     | rface state: Interface, Next                                                                                                    | -Hop or VCD, State/M                                                                                                    | ode                                                                              |                                        |
| (*, 2<br>Inc<br>Out<br>F | 39.255.255.250), 00:33:42/00<br>oming interface: FastEtherne<br>going interface list:<br>astEthernet0/1, Forward/Spar                                                                                                    | :02:01, RP 1.1.1.1,<br>t0/0, RPF nbr 15.0.0<br>se, 00:33:42/00:02:0                                                                                               | flags: SJ<br>.1<br>1                                                             | ic                                     |
| (*, 2<br>Inc<br>Out<br>F | 36.1.1.1), 00:00:15/stopped,<br>oming interface: FastEtherne<br>going interface list:<br>astEthernet0/1, Forward/Spar                                                                                                    | RP 1.1.1.1, flags: :<br>t0/0, RPF nbr 15.0.0<br>se, 00:00:15/00:02:4                                                                                              | SJC<br>.1<br>4                                                                   |                                        |
| (192.<br>Inc<br>Out<br>F | 168.1.2, 236.1.1.1), 00:00:1<br>oming interface: FastEtherne<br>going interface list:<br>astEthernet0/1, Forward/Spar                                                                                                    | 7/00:02:50, flags: J<br>t0/0, RPF nbr 15.0.0<br>se, 00:00:17/00:02:4                                                                                              | T<br>.1<br>2                                                                     |                                        |
| (*, 2<br>Inc<br>Out<br>L | 24.0.1.40), 00:36:03/00:02:5<br>oming interface: FastEtherne<br>going interface list:<br>oopback0, Forward/Sparse, 00                                                                                                    | 2, RP 1.1.1.1, flags<br>t0/0, RPF nbr 15.0.0<br>:36:03/00:02:52                                                                                                   | : SJCL<br>.1                                                                     |                                        |

Nota: Adaptado de Tabla de rutas multicast en CE3 con trasmisión de video. Elaboración Propia

Configuración del servidor de video usando VLC

| SERVIDO          | t-IPTV (reset) [Corriendo] - Oracle VM VirtualBox               |       |   | × |
|------------------|-----------------------------------------------------------------|-------|---|---|
|                  |                                                                 |       |   |   |
| Papelera de      | 🛓 Reproductor multimedia VLC                                    | _IO × |   |   |
| recidaje         | Medio Reproducción Audio Vídeo Subtítulo Herramientas Ver Ayuda |       |   |   |
|                  | Abrir ard to Ctrl+O                                             |       |   |   |
|                  | Abrir mültiples archivos Ctrl+Shift+O                           |       |   |   |
| 1.000            | D Abrir carpeta Ctrl+F                                          |       |   |   |
|                  | S Abrir disco Ctrl+D                                            |       |   |   |
|                  | 🐫 Abrir ubicación de red Ctrl+N                                 |       |   |   |
| Google Chrome    | Abrir dispositivo de captura Ctrl+C                             |       |   |   |
|                  | Abrir desde portapapeles Ctrl+V                                 |       |   |   |
|                  | Abrir medios recientes                                          |       |   |   |
|                  | Guardar lista de reproducción Ctrl+Y                            |       |   |   |
| 1 (A)            | Convertir Ctrl+R                                                |       |   |   |
|                  | (+) Emitr Ctrl+S                                                |       |   |   |
| VLC media player | Sair al final de la lista de reproducción                       |       |   |   |
|                  | E Sair Ctrl+Q                                                   |       |   |   |
|                  |                                                                 |       |   |   |
|                  |                                                                 |       |   |   |
|                  |                                                                 |       |   |   |
|                  |                                                                 |       |   |   |
| 2                |                                                                 | -:-   |   |   |
| X-Lite           |                                                                 |       | 4 |   |
| - 4              |                                                                 |       | 4 |   |
|                  |                                                                 |       |   |   |

Nota: Adaptado de Configuración del servidor de video usando VLC. Elaboración Propia

# Figura 22

Configuración del servidor de video usando VLC

| SERVIDOR-IPTV (          | reset) [Corriendo] - Oracle VM VirtualBox                                                                                                    |   | $\times$ |
|--------------------------|----------------------------------------------------------------------------------------------------|---|----------|
| Papelera<br>recida Media | Abrir medio     Image: Comparison of the second second secon | 1 |          |
| Google Ct                | C:\Users\Fase_6\Videos\Daddy Yankee Que Tire Pa[1].mp4  Añadr Eliminar                                                                                                    |   |          |
|                          | Usar un archivo de subtitulo     Explorar      Mostrar más opciones                                                                                                    |   |          |
| VLC media                | Caché 5000 ms + Tiempo de inicio 00H:00m:00s.000 +                                                                                                    |   |          |
|                          | Tiempo de detención 00H:00m:00s.000                                                                                                    |   |          |
| X-ity                    | Reproducir otro medio de forma sincronizada (archivo de audio extra,)  MRL Jsers/Fase_6/Videos/Daddy%20Yankee%20%20Que%20Tire%20Pa[1].mp4 Editar opciones :file-caching=5000  Emitir Courselar                                                                                                    |   |          |
| _                        |                                                                                                    |   |          |

Nota: Adaptado de Configuración del servidor de video usando VLC. Elaboración Propia

Seleccionando la fuente de multicast RTP

| Este asis | tente le permitirà transmitir o convertir sus archivos para usar localmente, en su red privada o en internet.             |
|-----------|----------------------------------------------------------------------------------------------------|
| Debería   | empezar comprobando que la fuente concuerda con lo que desea que sea la entrada y entonces presionar el botón «Siguiente» |
| para cor  | tinuar.                                                                                                    |
| Fuente:   | C:\Users\Fase_6\Videos\Videos chistoso y cortos.mp4                                                                       |
| Tipo:     | file                                                                                                    |

Nota: Adaptado de Seleccionando la fuente de multicast RTP. Elaboración Propia

### Figura 24

Seleccionando la dirección de multicast RTP paso 1

| +                                                                 |                                  |                       |                         |                     |         |
|-------------------------------------------------------------------|----------------------------------|-----------------------|-------------------------|---------------------|---------|
| Añada destinos siguiendo los mé<br>compatible con el método usado | étodos de emisión que nece<br>I. | site. Asegúrese de co | mprobar con transcodifi | icación que el forr | nato es |
|                                                                   |                                  | RTP / MPEG Transm     | ort Stream              |                     | Añadir  |
| Nuevo destino                                                     |                                  | Jerre La manape       |                         |                     |         |

Nota: Adaptado de Seleccionando la fuente de multicast RTP paso 1. Elaboración Propia

Seleccionando la dirección de multicast RTP paso 2

| 🛓 Salida de emisión                                                     | <u>?</u> ×               |
|-------------------------------------------------------------------------|--------------------------|
| Configuración de destino<br>Seleccione destinos a los que transmitir    |                          |
| + RTP/TS 🔼                                                              |                          |
|                                                                         |                          |
|                                                                         |                          |
| Este módulo envía la emisión transcodificada a una red a través de RTP. |                          |
|                                                                         |                          |
| Directión 236.1.1.1                                                     |                          |
| Puerto base 5004 📩                                                      |                          |
| Nombre de emisión Canal 1                                               |                          |
|                                                                         |                          |
|                                                                         | Atrás Siguiente Cancelar |
|                                                                         |                          |

Nota: Adaptado de Seleccionando la fuente de multicast RTP paso 2. Elaboración Propia

### Figura 26

Seleccionando la dirección de multicast RTP paso 3

| Salida de emisión<br>Opciones de transcodificación<br>Seleccione y elia occiones de transcodifica | ción                       |
|---------------------------------------------------------------------------------------------------|----------------------------|
| ✓ Habilitar transcodificar                                                                        |                            |
| Perfil                                                                                            | Video - MPEG-2 + MPGA (TS) |
|                                                                                                   |                            |
|                                                                                                   |                            |
|                                                                                                   |                            |
|                                                                                                   |                            |
|                                                                                                   |                            |
|                                                                                                   | Atrás Siguiente Cancelar   |

Nota: Adaptado de Seleccionando la fuente de multicast RTP paso 3. Elaboración Propia

En las preferencias se ajusto el TTL=10 dado que viene por defecto en 1 y de esta forma no al cansaría los routers de las sedes remotas

Figura 27

Seleccionando la dirección de multicast RTP paso 4

| 🛓 Salida de emisión                                                                                                | <u>? ×</u> |
|----------------------------------------------------------------------------------------------------|------------|
| Configuración de preferencias<br>Configure cualquier otra opción adicionales para transmitir                       |            |
| con myon c coloques, ou o operant consol note por o a unanten                                                      |            |
| Opciones varias                                                                                                    |            |
| Emitir todas las emisiones elementales                                                                             |            |
| Cadena de salida de emisión generada                                                                               |            |
| :sout = #transcode (vcodec =mp2v,vb=800,acodec =mpga,ab=128,channels=2,samplerate=44100,scodec=none):duplicate(dst | -rtp       |
| {dst=236.1.1.1,port=5004,mux=ts,sap,name=Canal 1,ttl10},dst=display} :no-sout-all :sout-keep                       |            |
|                                                                                                    |            |
|                                                                                                    |            |
|                                                                                                    |            |
|                                                                                                    |            |
|                                                                                                    |            |
|                                                                                                    |            |
|                                                                                                    |            |
| Atrás Emitir C                                                                                                    | ancelar    |
|                                                                                                    |            |

Nota: Adaptado de Seleccionando la fuente de multicast RTP paso 4. Elaboración Propia

#### Figura 28

Reproducción del streaming en el servidor

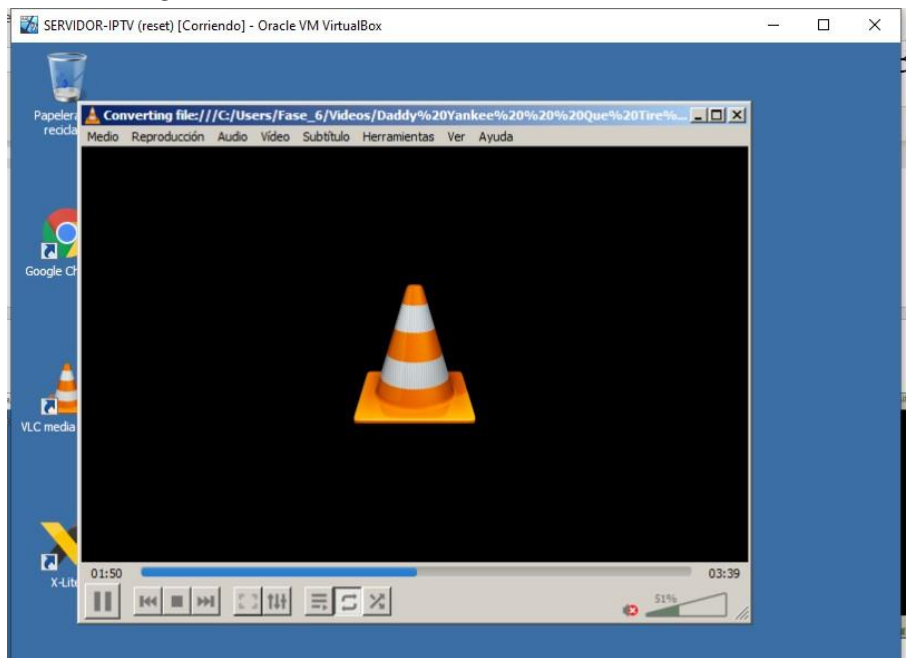

Nota: Adaptado de Reproducción del streaming en el servidor. Elaboración Propia

Configuración de los clientes para el caso se eligió la terminal de barranquilla

| 🚮 Win7Lite-2         | (reset) [Corriendo] - Ora                | acle VM \         | /irtualBox       |         | <u>_</u> 20 | × |
|----------------------|------------------------------------------|-------------------|------------------|---------|-------------|---|
| Papers de<br>recitor |                                          |                   |                  |         |             |   |
| <b>5</b>             | 👗 Reproductor maltimedia VLC             |                   |                  | <br>비미치 |             |   |
| Cooper Dirona        | Medo Reproducción Audio Yideo            | SUDTUR Herra      | mentas ver Ayuda |         |             |   |
|                      | ADTY BTUTYO                              | CH+O              |                  |         |             |   |
|                      | Aby surges ard you                       | Careshirt+O       |                  |         |             |   |
| Δ.                   | L) Aby cypeta                            | car+-             |                  |         |             |   |
|                      | ADY DECO.                                | Cart+O            |                  |         |             |   |
| VLC media player     | Abr ubcacon de red                       | CETHO             |                  |         |             |   |
| 332                  | Abry depositivo de captura               | CHINC             |                  |         |             |   |
|                      | Abre marine narionina                    |                   |                  |         |             |   |
|                      |                                          |                   |                  |         |             |   |
|                      | Guardar lista de reproducción            | CH+Y              | _                |         |             |   |
|                      | Converter                                | CTI+R.            | _                |         |             |   |
| Ville                | La fam                                   | 6,31+0            |                  |         |             |   |
|                      | Sair al frui de la lata de reproduc      | nitin             |                  |         |             |   |
| 1                    | Er Sar                                   | Ch1+Q             |                  |         |             |   |
|                      |                                          |                   |                  |         |             |   |
|                      |                                          |                   |                  |         |             |   |
|                      |                                          |                   |                  |         |             |   |
|                      |                                          |                   |                  |         |             |   |
|                      |                                          |                   |                  |         |             |   |
|                      |                                          |                   |                  |         |             |   |
|                      |                                          |                   |                  |         |             |   |
| 6                    |                                          |                   |                  |         |             |   |
|                      |                                          |                   |                  |         |             |   |
|                      |                                          |                   |                  |         |             |   |
|                      |                                          |                   |                  |         |             |   |
|                      | and a second second second second second | I construction of |                  |         |             |   |
|                      | ► Pet III yet                            | E C X             |                  | 0       |             |   |
|                      | 1                                        |                   |                  |         |             |   |
|                      |                                          |                   |                  |         |             |   |
|                      |                                          |                   |                  |         |             |   |
|                      |                                          |                   |                  |         |             |   |
|                      |                                          |                   |                  |         |             |   |
|                      |                                          |                   |                  |         |             |   |
|                      |                                          |                   |                  |         |             |   |
|                      |                                          |                   |                  |         |             |   |
|                      |                                          |                   |                  |         |             |   |
|                      |                                          |                   |                  |         |             |   |

Nota: Adaptado de Configuración de los clientes para el caso se eligió la terminal de barranquilla. Elaboración Propia

### Figura 30

Configuración del RTP del servidor

| 🛓 Reproductor multimedia VLC                                                                     | -ox |
|--------------------------------------------------------------------------------------------------|-----|
| Medio Reproducción Audio Video Subistulo Herramentas Ver Ayuda                                   |     |
|                                                                                                  |     |
| 🛓 Abrir medio                                                                                    |     |
| Archivo 🛇 Disco 🍟 Réd 🖾 Dispositivo de capture                                                   |     |
| Protocolo de red                                                                                 |     |
| Introducir una URL:                                                                              |     |
| rtp://236.1.1.1:5004                                                                             |     |
| http://www.example.com/stream.avi<br>rsp://di-ct24<br>meno-linear.ava                            |     |
| response v er verarende ogs 8000/best alg<br>hetponsers synartade ocen 1900 verarende verage 44x |     |
|                                                                                                  |     |
|                                                                                                  |     |
|                                                                                                  |     |
|                                                                                                  |     |
|                                                                                                  |     |
|                                                                                                  |     |
| Berndurk T Cavalar                                                                               |     |
|                                                                                                  |     |
|                                                                                                  |     |
|                                                                                                  |     |
|                                                                                                  | •   |

Nota: Adaptado de Configuración del RTP del servidor. Elaboración Propia

Figura 31 Captura del video multicast rtp desde el cliente

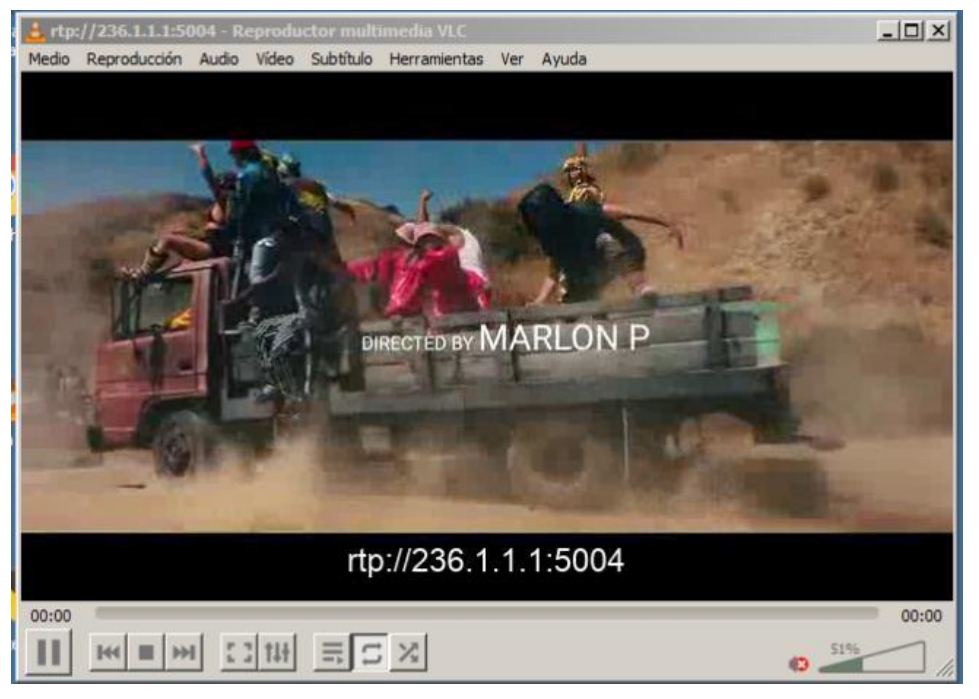

Nota: Adaptado de Captura del video multicast rtp desde el cliente. Elaboración Propia

3. Un plan de calidad de servicios QoS que defina los siguientes porcentajes sobre el ancho de banda total (separar tráficos mediante definición de clases):

- 10% del ancho de banda total para tráfico web
- 15% para tráfico de voz
- 20% para tráfico de streaming de video.

Para aplicar el plan de QoS se aplico las siguientes configuraciones en cada router cliente (CE1, CE2 y CE3) con el fin de distribuir la carga de procesamiento y análisis de paquetes, por ultimo se aplicó la políticaa la interface de salida de dichos routers fa0/0 para garantizar los anchos de banda y prioridades requeridas

### Listas de acceso

| : (                                                                | CE2                                                                                                    | • CE3                                                                   | × |
|--------------------------------------------------------------------|----------------------------------------------------------------------------------------------------|-------------------------------------------------------------------------|---|
| access<br>access<br>access<br>access<br>access<br>access<br>no cdp | -list 100 permit udp any a<br>-list 101 permit tcp any a<br>-list 101 permit tcp any a<br>-list 102 permit udp any a<br>-list 103 permit icmp any<br>log mismatch duplex | any range 16384 32000<br>any eq www<br>any eq 443<br>any eq 5004<br>any |   |

Nota: Adaptado de Listas de acceso. Elaboración Propia

### Figura 33

Clases y políticas ajustadas por % teniendo en cuenta que los enlaces son de 100 Mbps

| • CE2                                                                                                    | CE3 | × |
|----------------------------------------------------------------------------------------------------|-----|---|
| !<br>class-map match-all VOIP<br>match access-group 100<br>class-map match-all PING<br>match access-group 103<br>class-map match-all IPTV<br>match access-group 102 |     |   |
| class-map match-all WEB<br>match access-group 101<br>!<br>!<br>policy-map QoS1<br>class VOIP                                                                        |     |   |
| priority percent 15<br>class WEB<br>bandwidth percent 10<br>class IPTV<br>bandwidth percent 20                                                                      |     |   |
| class PING<br>bandwidth percent 2<br>class class-default<br>fair-queue                                                                                              |     |   |

Nota: Adaptado de Clases y políticas ajustadas por % teniendo en cuenta que los enlaces son de 100 Mbps. Elaboración Propia

### Figura 34

Aplicación de política QoS en las interfaces fa0/0 CE1

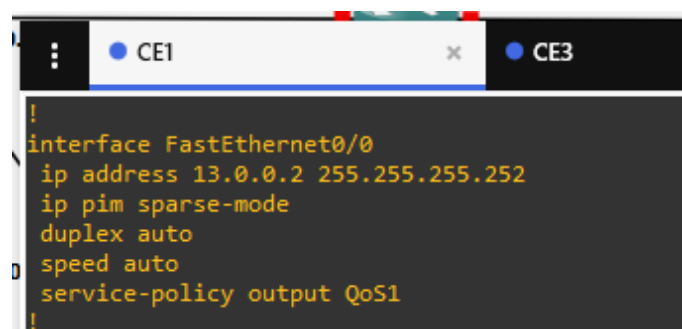

Nota: Adaptado de Aplicación de política QoS en las interfaces fa0/0 CE1. Elaboración Propia

Aplicación de política QoS en las interfaces fa0/0 CE2

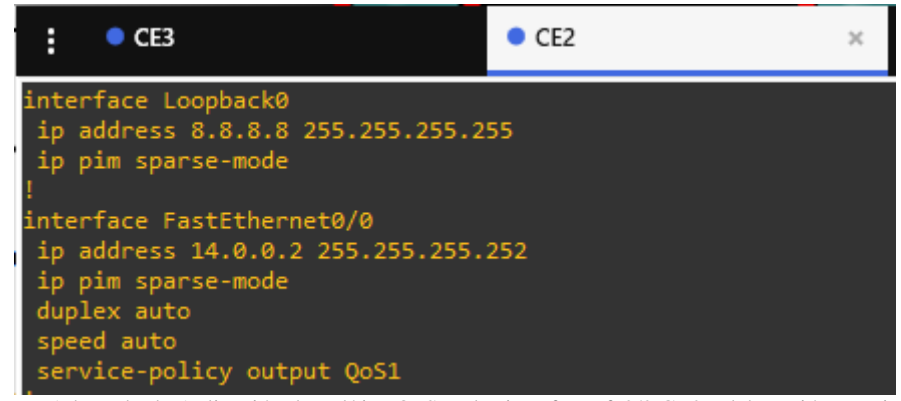

Nota: Adaptado de Aplicación de política QoS en las interfaces fa0/0 CE2. Elaboración Propia

#### Figura 36

Aplicación de política QoS en las interfaces fa0/0 CE3

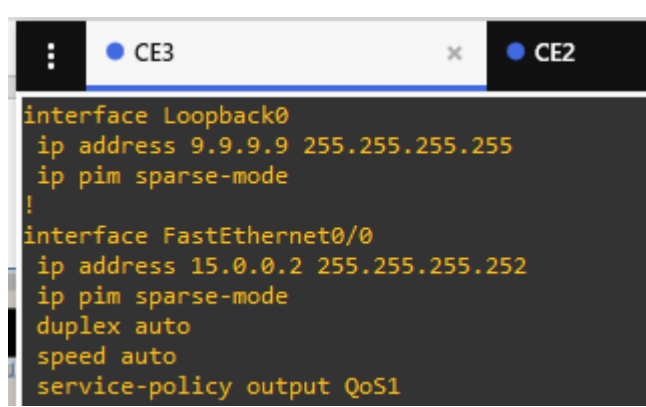

Nota: Adaptado de Aplicación de política QoS en las interfaces fa0/0 CE3. Elaboración Propia

Nota:

Erros de exportación archivo fuente GNS3, al intentar exportar el proyecto o topología para compartir la simulación, el programa GNS3 arroja un error indicando que no puede exportar la topología por tener imágenes virtuales clonadas por lo que compartimos archivo previode la simulación y archivos .txt con la configuración final de cada router al igual que las imágenes de las máquinas virtuales utilizadas en la actividad

Figura 37 error entregado por GNS3

| ► C M >_ ► 1   | b3333<br>11/0 P3<br>10/1                                                       |                                                                                                    | Country         Property and a state of the state of the state o                            |
|----------------|--------------------------------------------------------------------------------|----------------------------------------------------------------------------------------------------|----------------------------------------------------------------------------------------------------|
|                | 12.0.0.1/30 (0)<br>(0)<br>(0)<br>(0)<br>(0)<br>(0)<br>(0)<br>(0)<br>(0)<br>(0) | Up     MAALXA     The Apple Apple App | Classes     Classes     C |
| de<br>Mortue 2 | te<br>172.<br>Scolot Haits:<br>192.164.1.4                                     | Deb (ded (red Coord)<br>Worke4                                                                                                    |                                                                                                    |
| 4              |                                                                                |                                                                                                    |                                                                                                    |

Nota: Adaptado de error entregado por GNS3. Elaboración Propia

Link para consultar los archivos de configuración

https://drive.google.com/file/d/19NfOg6VPRk2f6a\_QWJCfdQcrq6kWO

HUg/view?usp=sharing

#### Conclusiones

Se identificó el propósito de una red IP dentro de una arquitectura NGN para el soporte de servicios convergentes, donde dicha convergencia se evidencia a través del tratamiento diferenciado de diferentes tipos de tráfico sobe una misma red.

En la simulación de servicios de NGN se han involucrado los conceptos y protocolos de la arquitectura en sus capas, tales como: acceso, transporte, control y servicios, estos últimos reflejados en aspectos como la señalización SIP y la configuración del protocolo Multicast en aplicación.

En la implementación de los servicios multimedia, se ha empleado un escenario dado, con requerimientos de rendimiento, capacidades y Calidad de servicio (QoS), para llevar a cabo el escenario se ha empleado el emulador GNS3, el cual ha permitido tener una aproximación más cercana al escenario real de red.

.

#### Bibliografía

- Arango, J., Portilla, L., y Cuéllar, C. (2013). Procedimiento para implementar QoS en la capa de acceso en redes de próxima generación enfocado en el servicio de voz. (Spanish). Sistemas & Telemática, 11(25), 85–104. Recuperado de: <a href="https://bibliotecavirtual.unad.edu.co/login?url=http://search.eb">https://bibliotecavirtual.unad.edu.co/login?url=http://search.eb</a> <a href="scohost.com/login.aspx?direct=true&db=aci&AN=99884800&la\_ng=es&site=eds-live&scope=site">https://search.eb</a>
- Avellaneda, J., Rodríguez, J., y López, D. (2014). "Servicios de Televisión sobre la Plataforma de Internet (IPTV-IMS) usando Protocolo de Flujo en Tiempo Real (RTSP) y Protocolo de Transferencia de Hipertexto (HTTP)". Información Tecnológica, 25(1), 67–76.
  Recuperado de: <u>https://doiorg.bibliotecavirtual.unad.edu.co/10.4067/S0718-07642014000100008</u>
- Evans, J., y Filsfils, C. (2007). "Deploying IP and MPLS QoS for Multiservice Networks
  : Theory and Practice". Chapter 2: Introduction to QOS Mechanics and
  Architectures. San Francisco, Calif: Morgan Kaufmann. Recuperado de:
  http://bibliotecavirtual.unad.edu.co/login?url=http://search.ebscohost.com/login.as
  px?direct=true&db=nlebk&AN=196159&lan g=es&site=eds-live&scope=site

Barba, M., y Muñoz, P. (2013). Calidad de servicio (QoS) basándonos en redes de nueva generación. Recuperado de <u>http://bibliotecavirtual.unad.edu.co/login?url=http://search.ebs</u> <u>cohost.com/login.aspx?direct=true&db=edsbas&AN=edsbas.1B</u> <u>22222E&lang=es&site=edslive&scope=site</u> De Oliveira, S. (2004). Una propuesta de arquitectura MPLS/DiffServ para proveer mecanismos de calidad de servicio (QOS) en el transporte de la telefonía IP. Recuperado de: http://bibliotecavirtual.unad.edu.co/login?url=http://search.ebs cohost.com/login.aspx?direct=true&db=edsdnp&AN=edsdnp.27

01TES&lang=es&site=edslive&scope=site